# °CALEONbox

VODA TOPENÍ PLYN

Vícezónový ovladač pro systémy plošného vytápění

Návod k instalaci a obsluze

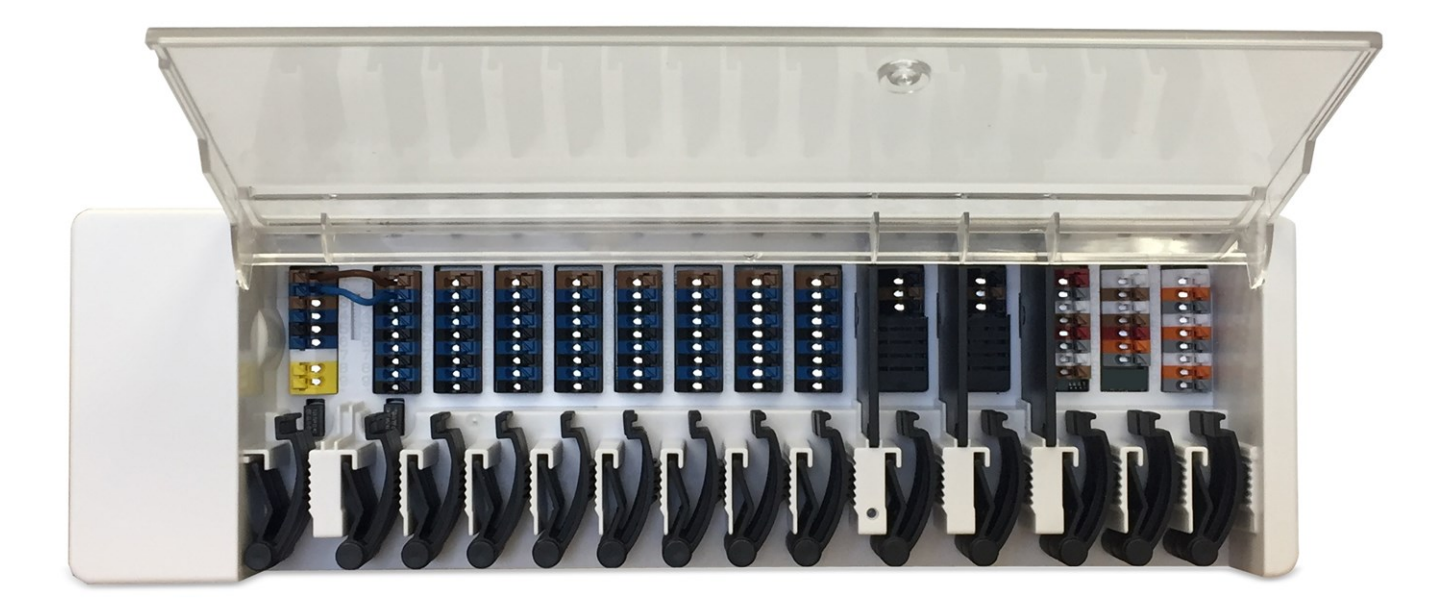

Důkladně si přečtěte před instalací, uvedením do provozu a použitím

# OBSAH

| Bezpechostni pokyny                                                                                                    | 3                                                                                                    |
|----------------------------------------------------------------------------------------------------|----------------------------------------------------------------------------------------------------|
| EU-Prohlášení o shodě                                                                                                    | 3                                                                                                    |
| Obecné pokyny                                                                                                    | 3                                                                                                    |
| Vysvětlení symbolů                                                                                                    | 3                                                                                                    |
| Změny na jednotce                                                                                                    | ŭ                                                                                                    |
|                                                                                                    |                                                                                                    |
| Likvidace a znečisťující látky                                                                                                    |                                                                                                    |
| Ponis °CAI FONbox                                                                                                    | 4                                                                                                    |
|                                                                                                    |                                                                                                    |
| Popis                                                                                                    | 4                                                                                                    |
|                                                                                                    | 5                                                                                                    |
| Rozsan dodavky                                                                                                    | 6                                                                                                    |
| Instalace                                                                                                    | 6                                                                                                    |
| Instalace na stěnu                                                                                                    | 6                                                                                                    |
| Elektrické zapojení                                                                                                    | 7                                                                                                    |
| Připolovací svorky                                                                                                    | 8                                                                                                    |
| Stav LED                                                                                                    |                                                                                                    |
| Příklady připojení Prostorový termostat                                                                                                    | 10                                                                                                    |
| Příklad připojení pro rodinný dům s > 8 zónami                                                                                                    | 11                                                                                                    |
| Příklad připojení pro bytový dům                                                                                                    | 12                                                                                                    |
| Příklady zapojení 1 vodičových snímačů                                                                                                    | 13                                                                                                    |
|                                                                                                    | 11                                                                                                    |
| ID IVODICOVE VEIZE                                                                                                    | 14                                                                                                    |
|                                                                                                    | 14                                                                                                    |
| Průvodce nastavením                                                                                                    | 15                                                                                                    |
| Průvodce nastavením                                                                                                    | 15                                                                                                    |
| Průvodce nastavením                                                                                                    | 15<br>15                                                                                                    |
| Provoz                                                                                                    | <b>15</b><br><b>15</b><br><b>15</b>                                                                                        |
| Průvodce nastavením<br>Provoz<br>Přehled o místnosti<br>Provozní režim                                                                                                    | 14<br>15<br>15<br>16                                                                                                    |
| Průvodce nastavením Provoz Přehled o místnosti Provozní režim Menu Netere přehled o dire                                                                                                    | 14<br>15<br>15<br>16<br>16                                                                                                 |
| Průvodce nastavením Provoz Přehled o místnosti Provozní režim Menu Nastavení provozních hodin Nastavení provozních hodin                                                                                                    | 14<br>15<br>15<br>16<br>16<br>17                                                                                           |
| Průvodce nastavením Provoz Přehled o místnosti Provozní režim Menu Nastavení provozních hodin Nastavení provozních hodin Nastavení provozních hodin                                                                                                    | 14<br>15<br>15<br>16<br>16<br>17<br>17                                                                                     |
| Průvodce nastavením Provoz Přehled o místnosti Provozní režim Menu Nastavení provozních hodin Nastavení provozních hodin Nastavení provozních hodin Menu Expert pro odborníky                                                                                                    | 14<br>15<br>15<br>16<br>16<br>17<br>17<br>18                                                                               |
| Průvodce nastavením Provoz Přehled o místnosti Provozní režim Menu Nastavení provozních hodin Nastavení provozních hodin Menu Expert pro odborníky Nastavení                                                                                                    | 14<br>15<br>15<br>15<br>16<br>16<br>17<br>17<br>18<br>19                                                                   |
| Průvodce nastavením Provoz Přehled o místnosti Provozní režim Menu Nastavení provozních hodin Nastavení provozních hodin Menu Expert pro odborníky Nastavení Zařízení                                                                                                    | 14<br>15<br>15<br>16<br>16<br>16<br>16<br>17<br>17<br>17<br>18<br>19<br>20                                                 |
| Průvodce nastavením Provoz Přehled o místnosti Provozní režim Menu Nastavení provozních hodin Nastavení provozních hodin Menu Expert pro odborníky Nastavení Zařízení Místnosti                                                                                                    | <b>15</b><br><b>15</b><br>16<br>16<br>16<br>17<br>17<br>17<br>18<br>19<br>20<br>21                                         |
| Průvodce nastavením Provoz Přehled o místnosti Provozní režim Menu Nastavení provozních hodin Nastavení provozních hodin Menu Expert pro odborníky Nastavení Zařízení Místnosti Teplota/VIhkost                                                                                                    | <b>15</b><br><b>15</b><br>16<br>16<br>16<br>17<br>17<br>17<br>17<br>19<br>20<br>21<br>22                                   |
| Průvodce nastavením Provoz Přehled o místnosti Provozní režim Menu Nastavení provozních hodin Nastavení provozních hodin Menu Expert pro odborníky Nastavení Zařízení Místnosti Teplota/Vlhkost Funkce °Cbox                                                                                          | 14<br>15<br>16<br>16<br>16<br>17<br>17<br>18<br>19<br>20<br>21<br>22<br>23                                                 |
| Průvodce nastavením Provoz Přehled o místnosti Provozní režim Menu Nastavení provozních hodin Nastavení provozních hodin Menu Expert pro odborníky Nastavení Zařízení Mistnosti Teplota/Vlhkost Funkce °Cbox Zóny                                                                                     |                                                                                                    |
| Průvodce nastavením Provoz Přehled o místnosti Provozní režim Menu Nastavení provozních hodin Nastavení provozních hodin Menu Expert pro odborníky Nastavení Zařízení Místnosti Teplota/Vlhkost Funkce °Cbox Zóny Příklad nastavení zóny                                                              | 14<br>15<br>15<br>16<br>16<br>16<br>17<br>17<br>17<br>17<br>19<br>20<br>21<br>22<br>23<br>29<br>30                         |
| Průvodce nastavením Provoz Přehled o místnosti Provozní režim Menu Nastavení provozních hodin Nastavení provozních hodin Menu Expert pro odborníky Nastavení Zařízení Místnosti Teplota/Vlhkost Funkce °Cbox Zóny Příklad nastavení zóny WiFi                                                         | 14<br>15<br>15<br>16<br>16<br>16<br>17<br>17<br>17<br>17<br>18<br>19<br>20<br>21<br>22<br>23<br>29<br>30<br>31             |
| Průvodce nastavením Provoz Přehled o místnosti Provozní režim Menu Nastavení provozních hodin Nastavení provozních hodin Menu Expert pro odborníky Nastavení Zařízení Místnosti Teplota/Vlhkost Funkce °Cbox Zóny Příklad nastavení zóny WiFi Servisní hodnoty                                        | 14<br>15<br>15<br>16<br>16<br>16<br>17<br>17<br>17<br>18<br>19<br>20<br>21<br>22<br>23<br>29<br>30<br>31<br>32             |
| Průvodce nastavením Provoz Přehled o místnosti Provozní režim Menu Nastavení provozních hodin Nastavení provozních hodin Menu Expert pro odborníky Nastavení Zařízení Místnosti Teplota/Vlhkost Funkce °Cbox Zóny Příklad nastavení zóny WiFi Servisní hodnoty Nastavení °CALEON WiFi a aplikace      | 14<br>15<br>15<br>16<br>16<br>17<br>17<br>17<br>17<br>17<br>19<br>20<br>21<br>22<br>23<br>29<br>30<br>31                   |
| Průvodce nastavením Provoz Přehled o místnosti Provozní režim Menu Nastavení provozních hodin Nastavení provozních hodin Menu Expert pro odborníky Nastavení Zařízení Místnosti Teplota/Vlhkost Funkce °Cbox Zóny Příklad nastavení zóny WiFi Servisní hodnoty Nastavení °CALEON WiFi a aplikace Rady | 14<br>15<br>15<br>16<br>16<br>17<br>17<br>17<br>17<br>17<br>17<br>19<br>20<br>21<br>22<br>23<br>29<br>30<br>31<br>32<br>32 |

# EU-Prohlášení o shodě

Připojením označení CE k zařízení výrobce prohlašuje, že °CALEONbox splňuje následující příslušné bezpečnostní předpisy:

- EU směrnice pro nízké napětí 2014/35/EU
- EU směrnice elektromagnetické kompatibility 2014/30/EU
- EU RoHS Directive 2011/65/EU
- EU WEEE Directive 2012/19/EU (Reg.nr. DE 23479719)

Shoda byla prokázána a odpovídající dokumentace a EU prohlášení o shodě jsou uloženy u výrobce.

# Obecné pokyny

#### Prosím, čtěte pozorně!

Tyto instalační a provozní pokyny obsahují základní pokyny a důležité informace ohledně bezpečnosti, instalace, uvedení do provozu, údržby a optimálního používání této jednotky. Proto tyto pokyny musí být přečteny a úplně pochopeny instalačním technikem/specialistou a uživatelem systému před instalací, uvedením do provozu a samotným provozem jednotky.

Jedná se o automatický, elektrický Vícezónový ovladač pro systémy plošného vytápění a pro podobné aplikace. Zařízení instalujte pouze v suchých místnostech a v souladu s environmentálními podmínkami, jak je popsáno v části "Technické charakteristiky".

Platné předpisy pro prevenci nehod, VDE předpisy, předpisy místního systému zásobování energií, použitelné DIN-EN normy a instalační a provozní instrukce pro další součásti systému musí být rovněž dodržovány.

Za žádných okolností přístroj nenahrazuje jakékoliv bezpečnostní zařízení, které musí být opatřeno zákazníkem!

Instalace, elektrické připojení, uvedení do provozu a údržbu zařízení může provádět pouze řádně vyškolený specialista. Uživatelé: Ujistěte se, že vám daný odborník poskytl podrobné informace o funkci a provozu zařízení. Vždy udržujte tento návod v blízkosti jednotky.

Výrobce nepřebírá žádnou odpovědnost za škody způsobené vlivem nesprávného použití nebo nedodržení tohoto návodu!

# Vysvětlení symbolů

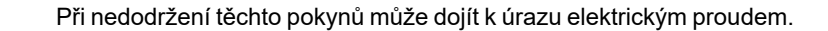

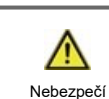

> Nedodržení těchto pokynů může mít za následek vážné poškození zdraví jako např. opaření, nebo život ohrožující zranění.

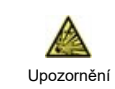

Nedodržení těchto instrukcí může vést ke zničení solárního systému nebo ke škodám na životním prostředí.

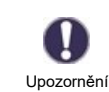

Informace, které jsou důležité zejména pro funkci a optimální používání jednotky a systému.

rnění

# Změny na jednotce

- · Změny, dodatky nebo úpravy jednotky nejsou povoleny bez písemného povolení od výrobce.
- Stejně tak je zakázáno instalovat další komponenty, které nebyly testovány spolu s jednotkou.
- Pokud je zřejmé, že bezpečný provoz jednotky již není možný, například kvůli škodám na plášti, přístroj okamžitě vypněte.
- Všechny díly přístroje nebo příslušenství, které nejsou v bezvadném stavu, musí být okamžitě vyměněny.
- Používejte pouze originální náhradní díly a příslušenství od výrobce.
- Označení provedená na jednotce v továrně nesmějí být pozměněna, odstraněna nebo znečitelněna.
- Pouze nastavení popsaná v tomto návodu mohou být pomocí dané jednotky provedena.

Změny na zařízení mohou ohrozit bezpečnost a funkci jednotky nebo celého systému.

# Záruka a odpovědnost

Přístroj byl vyroben a testován s ohledem na vysoké požadavky na kvalitu a bezpečnost. Jednotka je předmětem zákonné záruční lhůty dvou let ode dne nákupu. Záruka a odpovědnost však nezahrnuje žádné zranění osob nebo materiální škody, které jsou důsledkem jedné nebo několika z následujících příčin:

- Nedodržení těchto instalačních a provozních pokynů.
- Nesprávná instalace, uvedení do provozu, údržba a provoz.
- Nesprávně provedené opravy.
- Nepovolené strukturální změny jednotky.
- Použití zařízení pro jiné účely, než je doporučeno.
- Provoz nad nebo pod limitními hodnotami uvedenými v oddílu "Charakteristiky".
- Vyšší moc.

# Likvidace a znečisťující látky

Zařízení splňuje Evropské směrnice RoHS 2011/35/EU pro omezení používání některých nebezpečných látek v elektrických a elektronických zařízeních.

Za žádných okolností nesmí být zařízení zlikvidováno s běžným domovním odpadem. Zlikvidujte zařízení pouze na příslušných sběrných místech nebo jej zašlete zpět prodejci či výrobci.

# Popis °CALEONbox

### Popis

°CALEONbox je univerzální topný a vícezónový ovladač pro systémy plošného vytápění . V kombinaci až s 8 °CALEON prostorovými termostaty, umožňuje efektivní využití a ovládání funkcí vašeho plošného vytápění pomocí intuitivního ovládání. Vstupy a výstupy mohou být volně přiřazeny prostřednictvím °CALEON takže mohou být začleněny různé topné systémy.

Důležité vlastnosti °CALEONbox:

- Ovládání 8 topných zón pomocí 1 4 servopohonů
- Měření teploty a vlhkosti v místnosti v kombinaci s prostorovými termostaty °CALEON nebo 1vodičovými snímači
- volitelně ekvitermní regulace pomocí snímače venkovní teploty
- je možné volitelné ovládání oběhového čerpadla a směšovacího ventilu (PWM nebo 0-10V)
- 2 samostatná rozhraní sběrnice CAN bus pro vytvoření sítě a soukromé sítě podlaží nebo bytu
- připojitelný k dalším produktům SOREL přes sběrnici CAN bus
- Řízení směšovacích ventilů, ventilů a generátorů energie přes 0-10 V / PWM
- 2 další plovoucí přepínací kontakty (svorky J a K) pro flexibilní přiřazení
- · volitelně použitelné se standardními prostorovými termostaty
- snadná instalace díky inovativnímu odlehčení pnutí a barevné svorkovnici
- volitelně lze připojit až 20 1vodičových teplotních snímačů

# Specifikace

| Model                                                 | °CALEONbox                | Vícezónový ovladač pro systémy plošného vytápění                                                                                                    |  |
|-------------------------------------------------------|---------------------------|----------------------------------------------------------------------------------------------------|--|
| Třída regulátoru teploty (ErP)                        | 8                         |                                                                                                    |  |
| Energetická účinnost (ErP)                            | 5%                        |                                                                                                    |  |
| Ztráta v pracovním režimu                             | 0,5 W                     |                                                                                                    |  |
| Vyžádejte si typ invertibilního<br>tepelného čerpadla | "ON/OFF" nebo "Modulační" |                                                                                                    |  |
| Elektrické specifikace:                               |                           |                                                                                                    |  |
| Zdroj energie                                         |                           | 230 VAC (+/- 5%), 50 - 60 Hz                                                                                                    |  |
| Spotřeba energie / energetická záloha                 |                           | 0,5 - 2,5W/ 0,5 W                                                                                                    |  |
| Vnitřní pojistka 1                                    | 1                         | (Poz A, vlevo) 4A pomalá 250 V<br>Pojistková ochrana pro oblast svorkovnice A a elektroniku                                                                                                    |  |
| Vnitřní pojistka 2                                    | 1                         | (Poz B, vpravo) 4A pomalá 250 V<br>Pojistková ochrana pro oblast svorkovnice B - I                                                                                                    |  |
| Třída ochrany                                         |                           | IP30                                                                                                    |  |
| Třída ochrany / kategorie přepě                       | tí                        | 11/11                                                                                                    |  |
| Vstupy                                                | Množství                  | Měřicí rozsah / provedení                                                                                                    |  |
| 1vodičový snímač teploty<br>parazitický               | ≤20 kusů                  | -55 °C 125 °C (2pólová verze)                                                                                                    |  |
| 1vodičový snímač teploty<br>napájení                  | > 20 kusů                 | -55 °C 125 °C (3pólová verze)                                                                                                    |  |
| Výstupy                                               |                           |                                                                                                    |  |
| Přepínání reléových výstupů                           | 11                        |                                                                                                    |  |
| Relé tepelného čerpadla                               | 1                         | 230 VAC, 4 A, (AC1 920 VA, AC3 185 W)                                                                                                    |  |
| Reléový pohon                                         | 8                         | 230 VAC, 4 A, (AC1 920 VA, AC3 185 W)                                                                                                    |  |
| Přídavná funkce relé                                  | 2                         | Beznapěťový max. 4A                                                                                                    |  |
| PWM výstup                                            | 1                         | pro pracovní odpor 10 k $\Omega$ 1 kHz, úroveň 10 V                                                                                                    |  |
| Výstup 0-10 V                                         | 1                         |                                                                                                    |  |
| 0-10V/PWM (pulzně šířková<br>modulace)                | 1 (přepínatelný)          |                                                                                                    |  |
| + Napěťové výstupy 24 VDC                             | 3                         | Celkem max. 12 W pro externí zařízení, např. °CALEON Prostorový termostat                                                                                                    |  |
| Rozhraní                                              |                           |                                                                                                    |  |
| Fieldbus                                              | 2 x                       | Sběrnice CAN bus (samostatná sběrnice CAN bus a soukromá sběrnice CAN)                                                                                                    |  |
| Max. délka kabelu                                     |                           |                                                                                                    |  |
| 1vodičové snímače                                     |                           | až 50 m parazitické, až 100 m napájené, použijte kabel stočený pár                                                                                                    |  |
| CAN                                                   |                           | <3 m; na> = 3m, musí být použit stíněný stočený pár kabelů. Izolujte stínění<br>a připojte jej k ochrannému vodiči <b>pouze jednoho</b> ze zařízení. Max. délka<br>kabelu celého systému 200 m. |  |
| 0-10V/PWM (pulzně šířková<br>modulace)                |                           | <3 m                                                                                                    |  |
| 24 VDC                                                |                           | <30m                                                                                                    |  |
| mechanické relé                                       |                           | <30m                                                                                                    |  |
| Přípustné okolní podmínky                             |                           |                                                                                                    |  |
| během provozu                                         |                           | 0 °C - 40 °C, max. 85 % relativní vlkhost při 25 °C                                                                                                    |  |
| pro transport/uskladnění                              |                           | 0 °C - 60 °C, není povolena žádná kondenzace vlhkosti                                                                                                    |  |
| Další specifikace a rozměry                           |                           |                                                                                                    |  |
| Provedení krytu                                       |                           | vícedílný ABS                                                                                                    |  |
| Způsob instalace                                      |                           | Montáž do DIN lišty nebo montáž na stěnu do DIN lišty                                                                                                    |  |
| Celkové rozměry                                       |                           | 95 mm x 303 mm x 57 mm                                                                                                    |  |
| Světelná dioda                                        |                           | 14 x LED zelená                                                                                                    |  |
| Hodiny reálného času                                  |                           | RTC (hodiny reálného času) s 24-hodinovou energetickou rezervou                                                                                                    |  |
| Provoz                                                |                           | přes prostorový termostat °CALEON                                                                                                    |  |

# Rozsah dodávky

- Vícezónový ovladač pro systémy plošného vytápění °CALEONbox
- Výměna pojistky
- přídavná dělicí stěna pro použití jiných servopohonů než 230 V AC •
- DIN lišta V = 35mm Š = 280mm 2 šrouby 3,5 x 35 mm a 2 hmoždinky S6
- °CALEONbox Návod k montáži a obsluze

### Instalace

### Instalace na stěnu

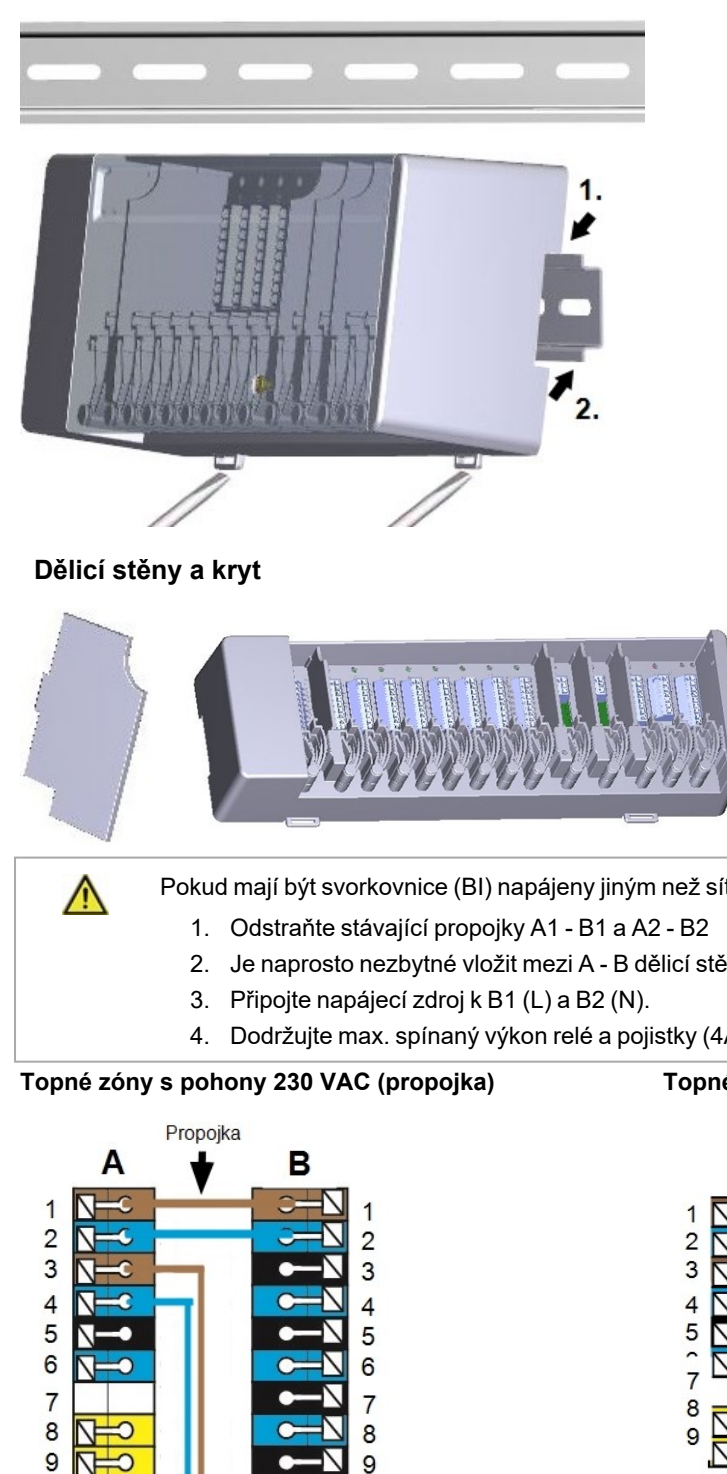

Připevněte DIN lištu vodorovně ke stěně pomocí šroubů.

#### Instalace

1. Umístěte °CALEONbox do horního okraje DIN lišty do uchycovací drážky.

2. Zatlačte °CALEONbox do spodní drážky okraje DIN lišty. Ujistěte se, že jednotka do DIN lišty správně zapadla a je v ní pevně uchycena.

#### Demontáž

°CALEONBOX z DIN lišty vycvakněte vsunutím šroubováků do dvou oček ve spodní části a zatlačením směrem dolů.

Pro snazší připojení kabelů lze odstranit dělicí stěny a kryt. Poté musí být znovu nainstalovány, aby se bezpečně oddělily oblasti s napájecím napětím od oblastí s nízkým napětím.

Otevřete kryt (o 90°) a poté jej vytáhněte z nástavce do stran.

Pokud mají být svorkovnice (BI) napájeny jiným než síťovým napětím, postupujte následovně:

- 2. Je naprosto nezbytné vložit mezi A B dělicí stěnu.
- 4. Dodržujte max. spínaný výkon relé a pojistky (4AT)

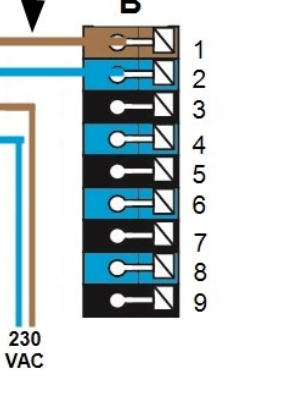

#### Topné zóny např. s pohony 24 VAC (dělicí stěna)

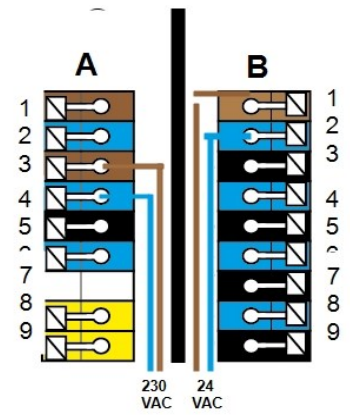

0  $\nabla$ 

# Elektrické zapojení

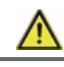

A

Nízkonapěťové kabely, například kabely k teplotním čidlům, musí být vedeny odděleně od kabelů síťového napětí.

Než začnete pracovat na dané jednotce, vypněte napájení a zajistěte jej proti opětovnému zapnutí! Zkontrolujte, že neproudí žádný proud! Elektrické připojení může být provedeno pouze odborníkem v souladu s platnými předpisy. Jednotka nesmí být uvedena do provozu, pokud pozorujeme viditelné poškození na jejím plášti - např. trhliny.

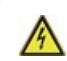

Zákazník musí poskytnout odpojovací zařízení pro všechny póly, např. nouzový spínač topení.

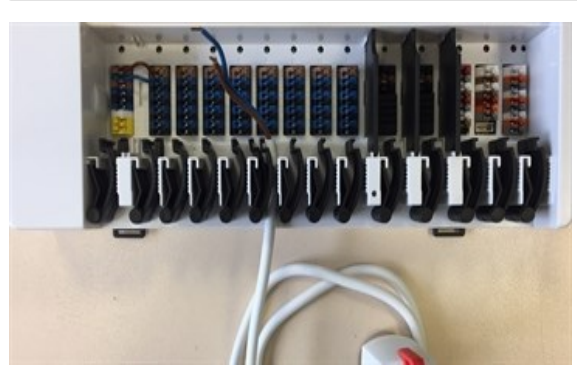

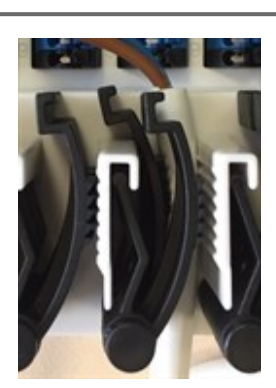

Odlehčení tahu je vhodné pro flexibilní kabely s průměrem pláště kabelu 5 mm až 8 mm, primárně s použitím spodního odlehčení tahu (jak je znázorněno). Je třeba zkontrolovat pevné uložení kabelů. Pevné, silnější a tenčí kabely musí být vždy vedeny pevně a musí být upevněny na straně instalace.

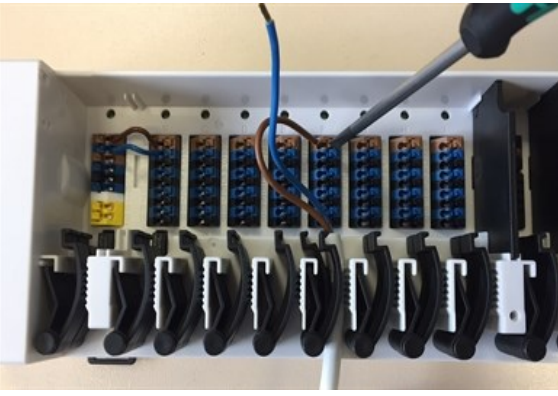

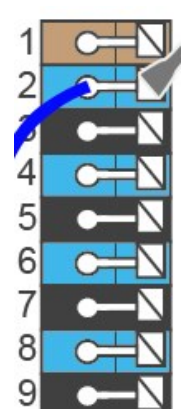

Pevné kabely nebo vodiče se speciálními koncovkami vodiče lze jednoduše zasunout do svorek. U ostatních vodičů musí být tlačítko nejprve **zcela stisknuto** šroubovákem, jak je znázorněno na obrázku.

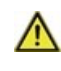

Drátěné dutinky vyrobené z mosazi je z důvodu jejich asymetrického tvaru obtížné připojit. V takovém případě odstraňte dutinku drátu. Zásuvné svorky jsou vhodné také pro flexibilní kabely.

# Připojovací svorky

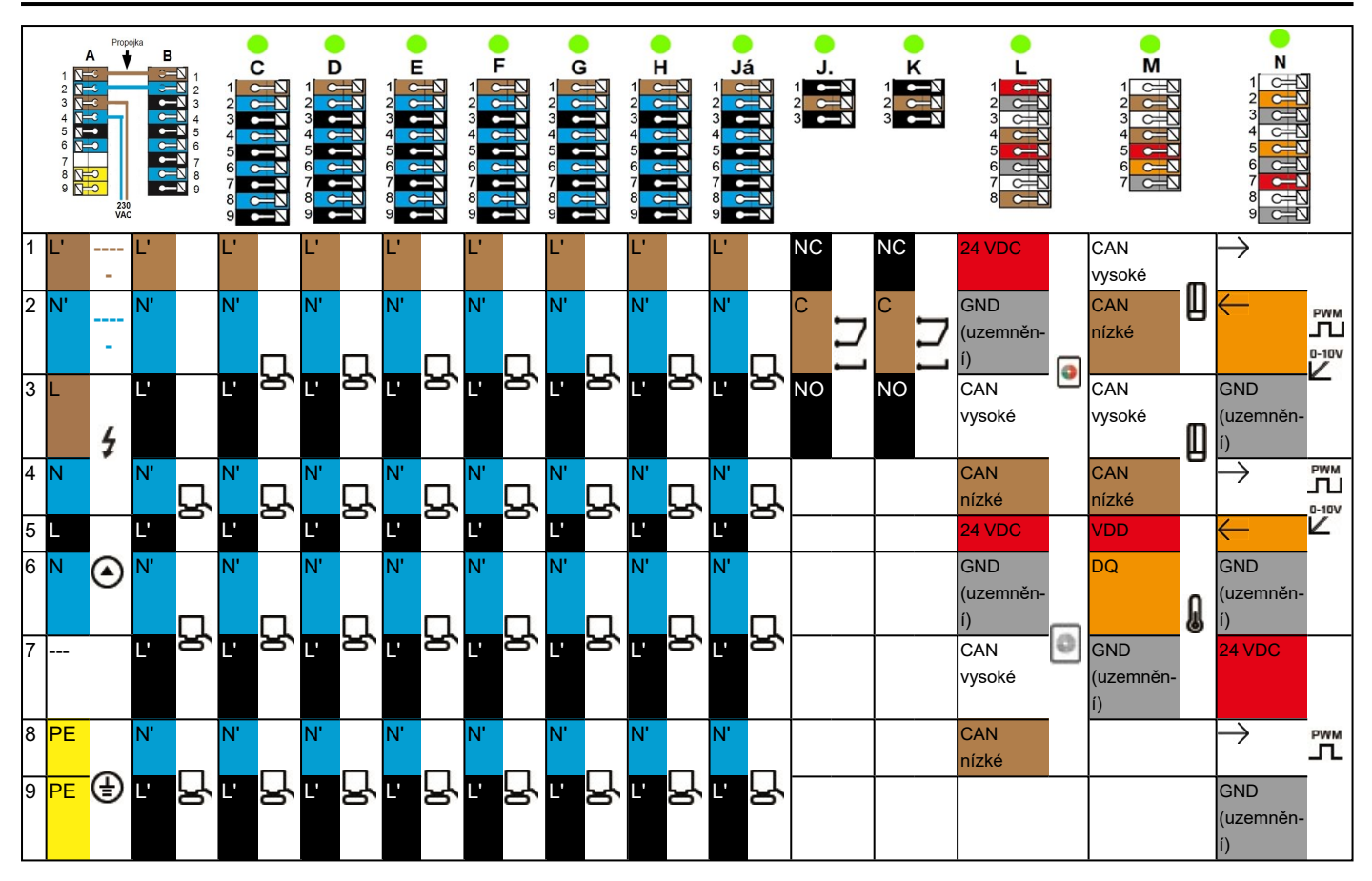

Příklad zapojení svorkovnic

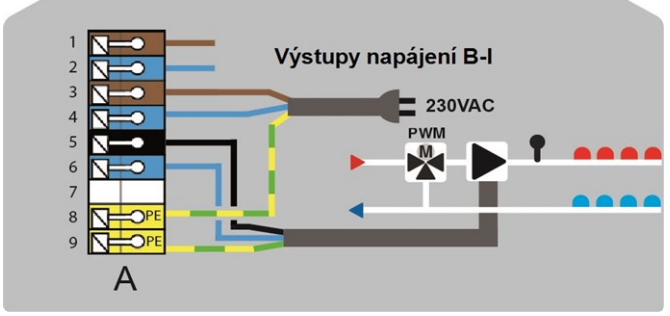

Síťové připojení oběhového čerpadla TO

J

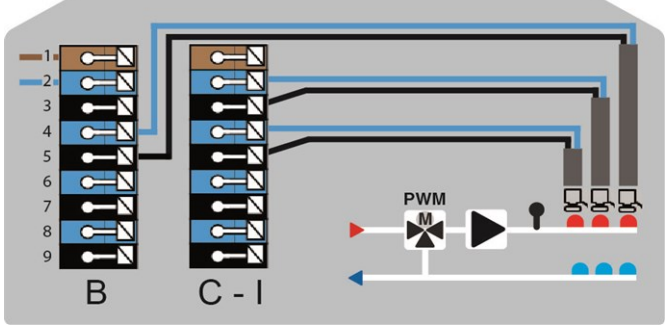

Pohony pro topné zóny

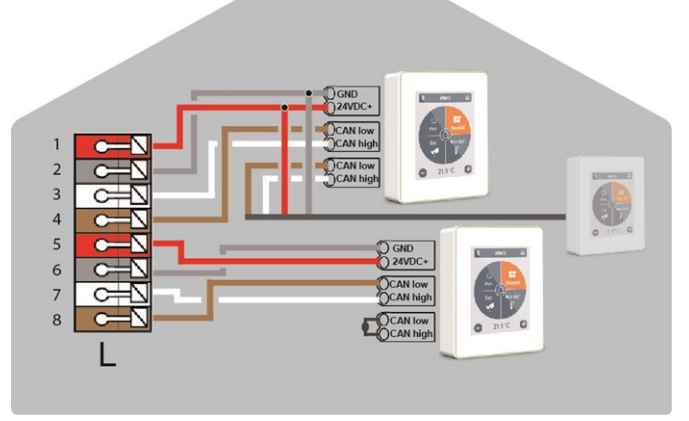

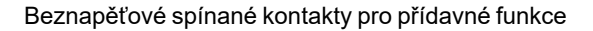

Prostorový termostat °CALEON v soukromé sběrnici CAN

#### Soukromá sběrnice CAN

K propojení zařízení v bytové jednotce, jako je rodinný dům nebo byt. Sdílí všechny informace se všemi zařízeními ve stejné síti, včetně názvů místností, požadovaných teplot, absencí atd.

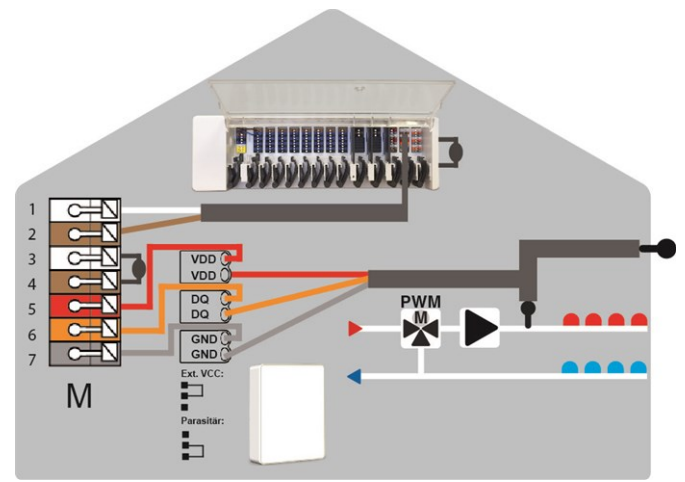

Sběrnice CAN budovy a 1vodičové snímače

**Sběrnice CAN budovy** K propojení zařízení mezi několika jednotkami, jako jsou byty, kanceláře nebo hotelové pokoje. Sdílí pouze informace relevantní pro optimalizaci celého systému: - Venkovní teplota

Požadavek na vytápění/chlazení
Přívodní teplota

- Sezóna (topení / chlazení)

# 9

| Stav LED   |                                                                                                    |
|------------|----------------------------------------------------------------------------------------------------|
| LED A.     | Rozsvítí se, pokud je přítomno síťové napětí a relé A je sepnuto                                                                                                    |
| LED B - K. | Rozsvítí se, pokud je sepnuto relé B - K.                                                                                                    |
| LED L.     | Bliká, pokud je aktivní soukromá sběrnice CAN.<br>Bliká při 1 Hz (60x / minutu), pokud dojde k chybě ve sběrnici CAN.                                                                                                    |
| LED M      | Svítí, když je aktivní sběrnice CAN a 1vodičová sběrnice.<br>Bliká při 1 Hz (60x/minutu), pokud je ve sběrnici CAN budovy chyba.<br>Bliká při 3 Hz (180x/minutu), pokud dojde k chybě v 1vodičovém připojení. <b>Výjimka:</b> pokud zůstává CAN sběrnice<br>budovy nevyužita, blikání LED M je normální a <b>neznamená</b> to, že došlo k chybě. |
| LED N      | Svítí, pokud jsou aktivní výstupy V1, V2 nebo V3.                                                                                                    |

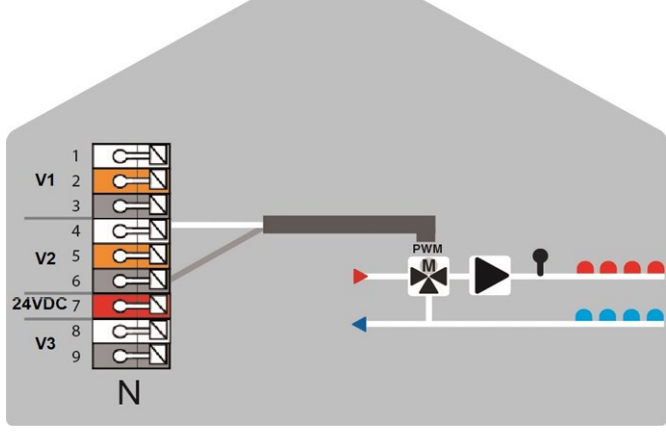

Výstupy 0-10 V/PWM pro přídavné funkce

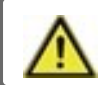

Nekombinujte zařízení pouze pro vytápění (°CALEON/ °CALEONbox) se zařízeními pro vytápění a chlazení (°CALEON Clima/°CALEONbox Clima).

#### Příklad 1: Stromové zapojení

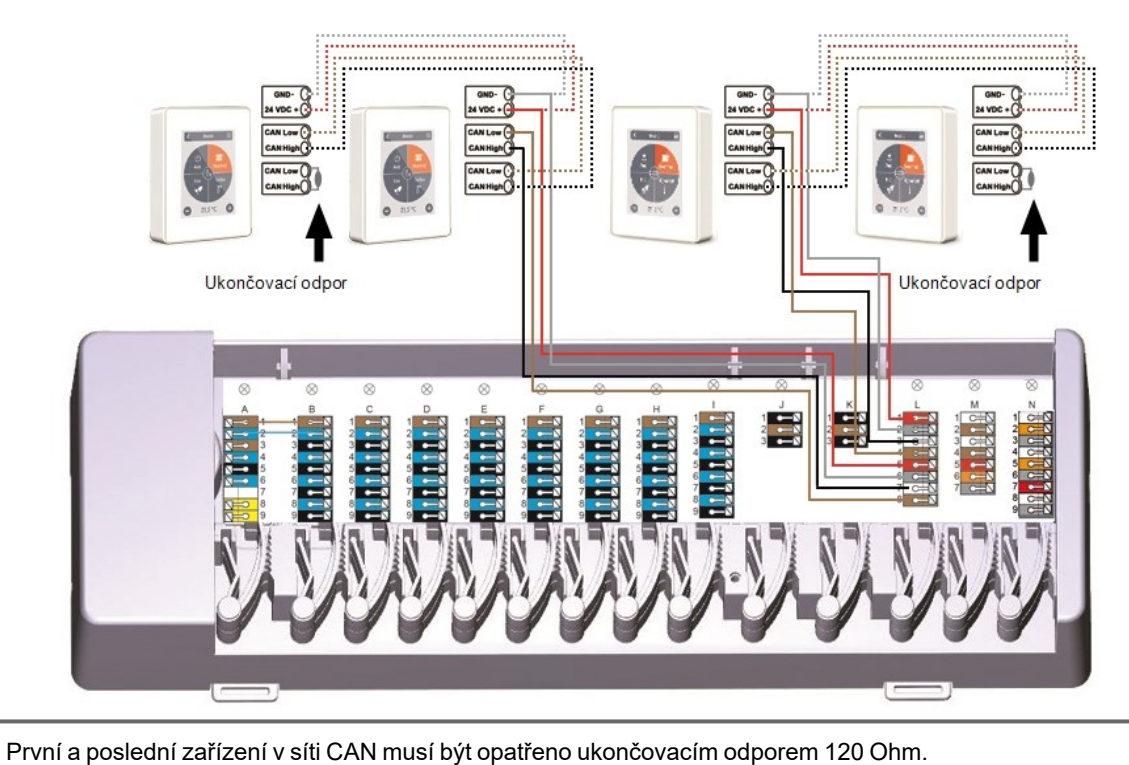

#### Příklad 2: Sériové zapojení

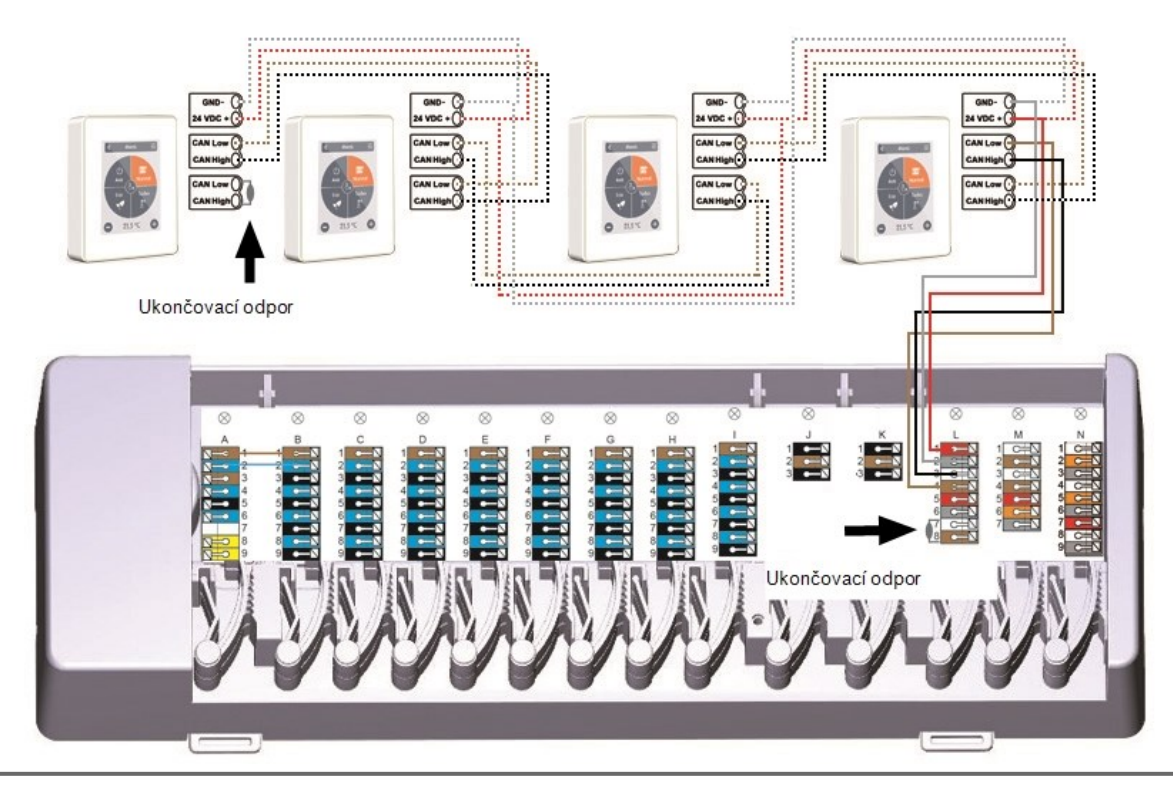

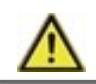

První a poslední zařízení v síti CAN musí být opatřeno ukončovacím odporem 120 Ohm.

Příklad: připojeny 2 °CALEONboxy

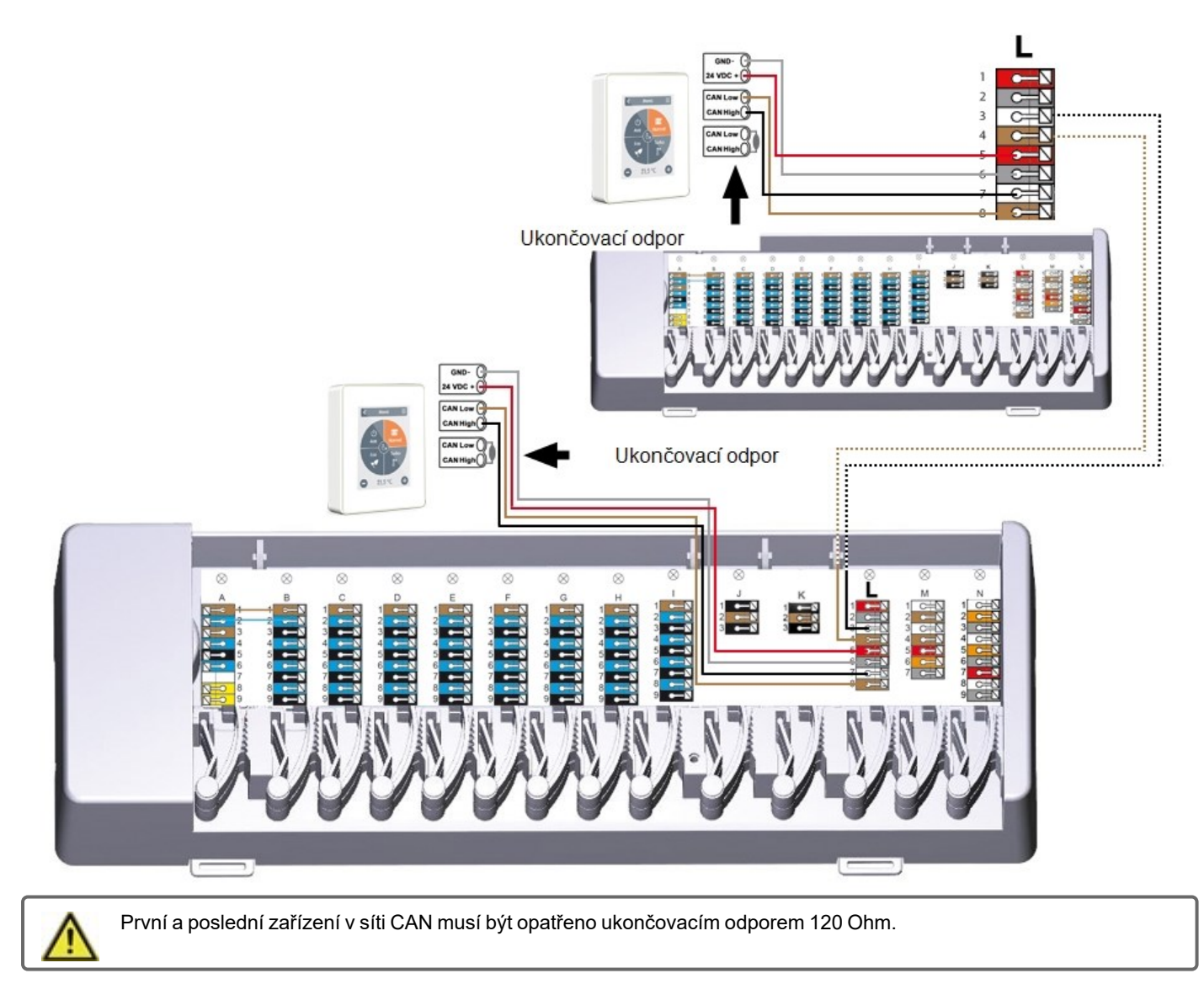

### Příklad: °CALEONboxy propojené s LHCC regulátorem

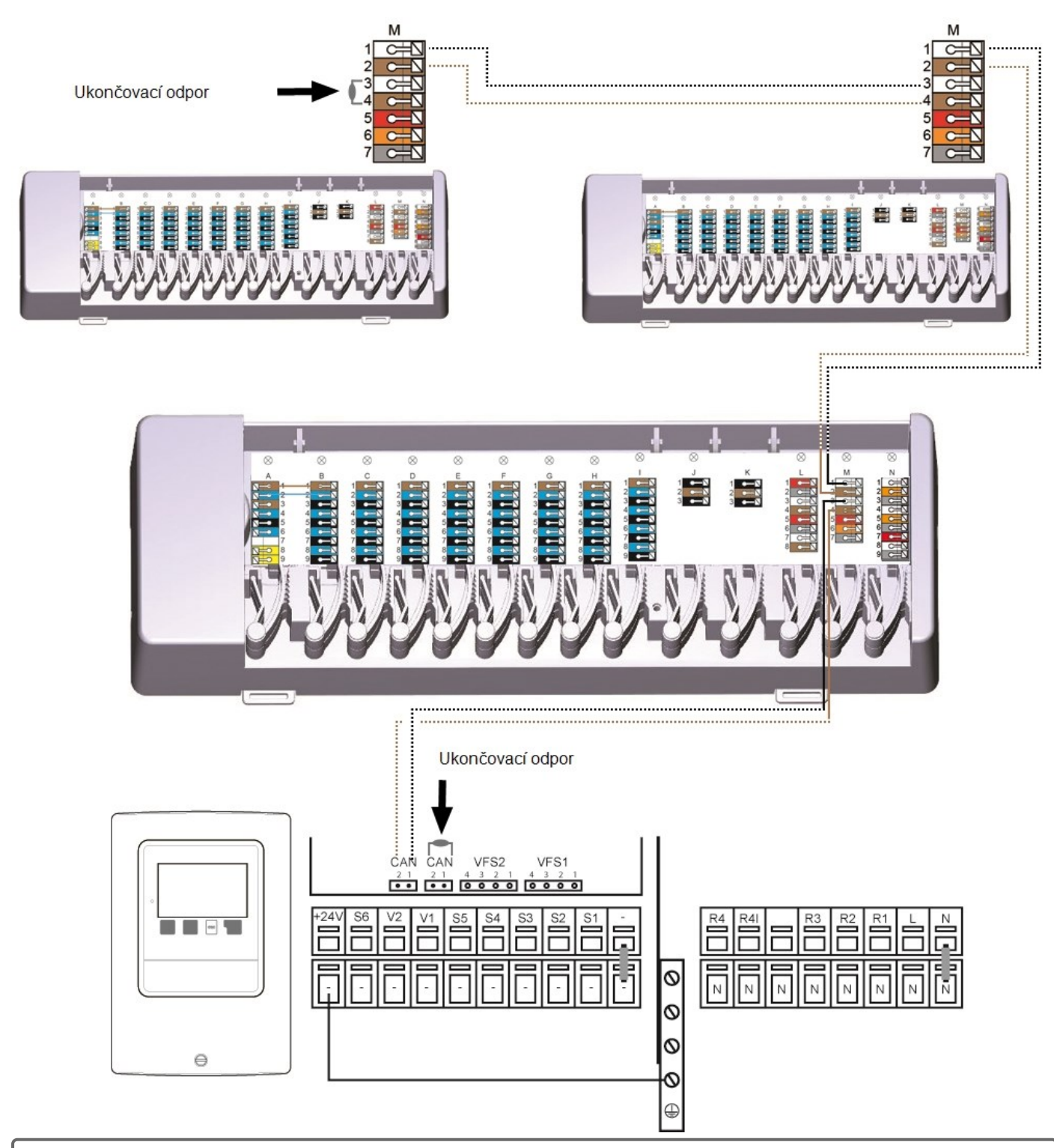

 $\wedge$ 

Použijte **sběrnici CAN budovy** na **svorkovnici M**, aby se v bytech nesdílela žádná soukromá data, jako jsou pokojové teploty nebo režim dovolené.

První a poslední zařízení v síti CAN musí být opatřeno ukončovacím odporem 120 Ohm.

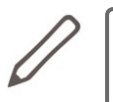

Při připojování 1vodičových snímačů si zaznamenejte 16místné 1vodičové ID a umístění snímače pro pozdější uvedení systému do provozu! ID 1vodičového snímače najdete uvnitř krytu zařízení a v menu zařízení pod: Zařízení -> °CALEONbox -> Zdroje -> 1vodičový snímač.

Příklad 1: Sériové zapojení. Instalace vede od jednoho snímače k dalšímu. Pro připojovací kabel musí být použit stočený pár.

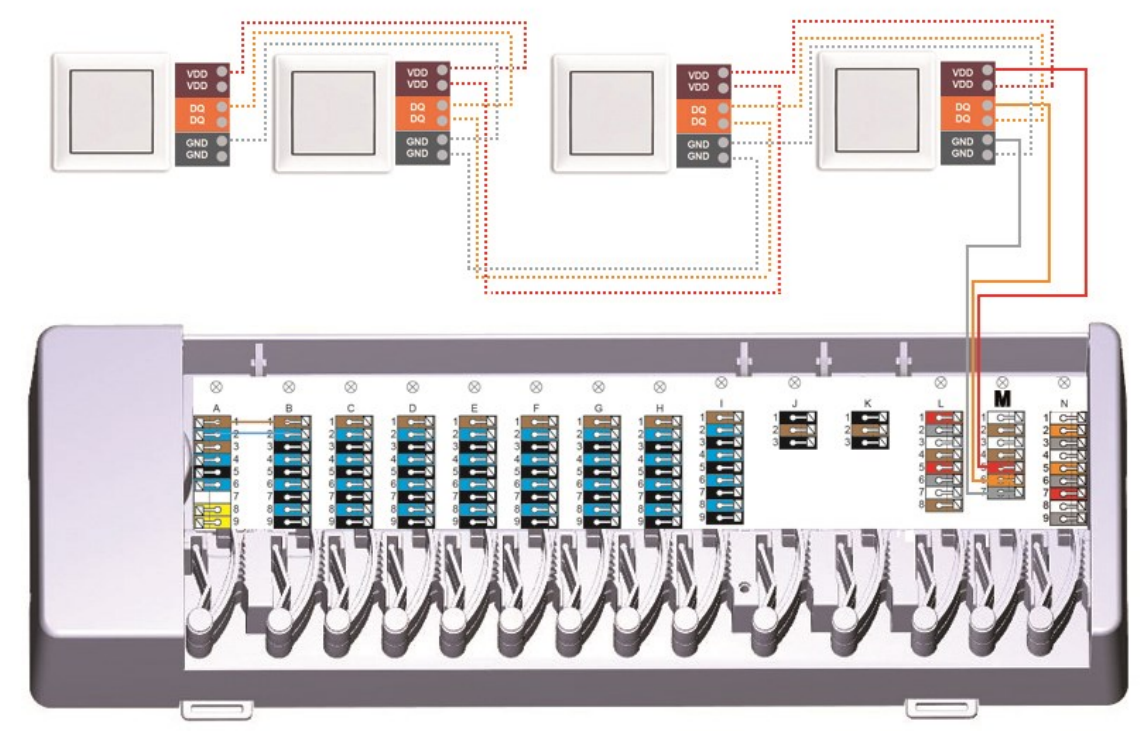

Příklad 2: Stromové zapojení. Pro připojovací kabel musí být použit stočený pár.

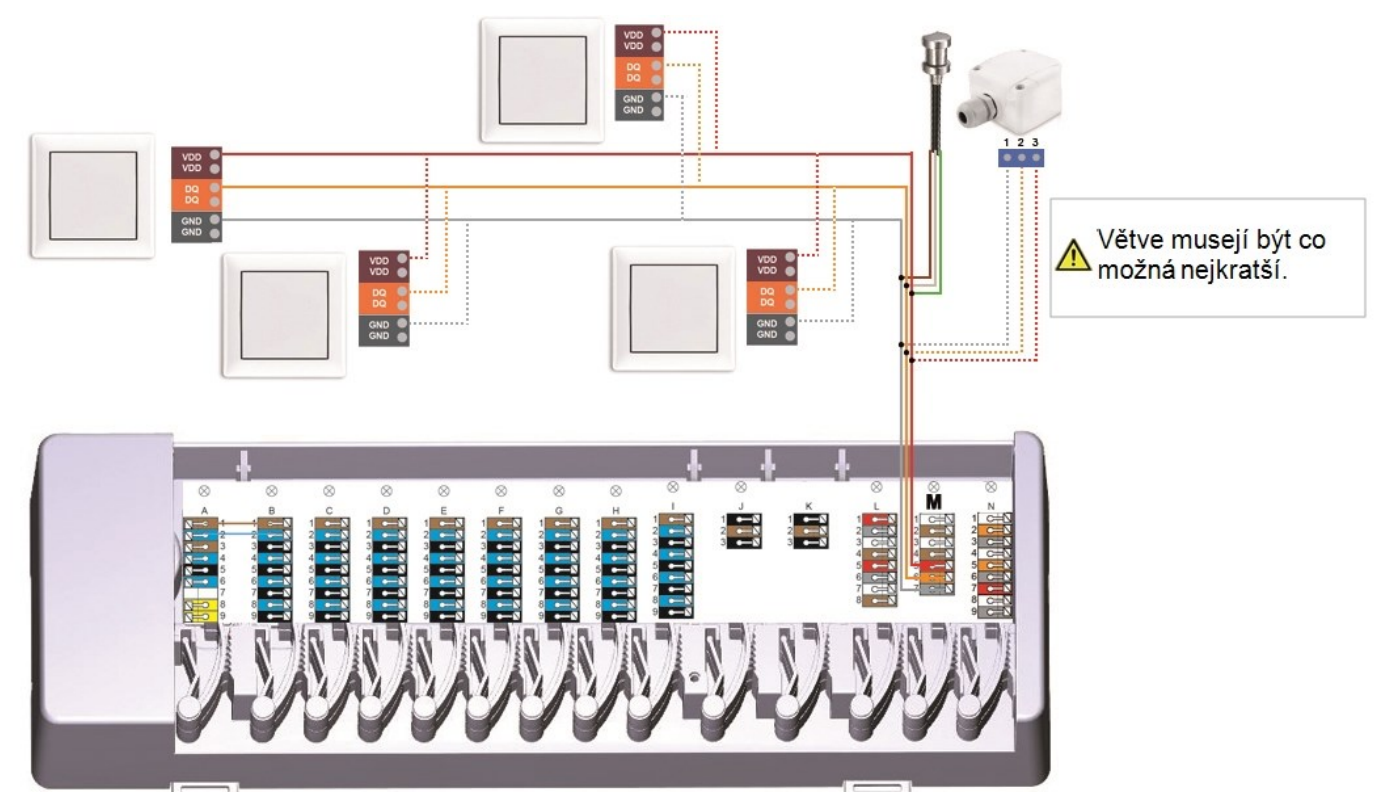

# ID 1vodičové verze

U systémů s 1vodičovými snímači musíte příslušné 1vodičové ID přiřadit místnosti na prostorovém termostatu °CALEON. Zapsání ID společně s místností, ve které je umístěn snímač, do následujícího seznamu usnadní pozdější přiřazení.

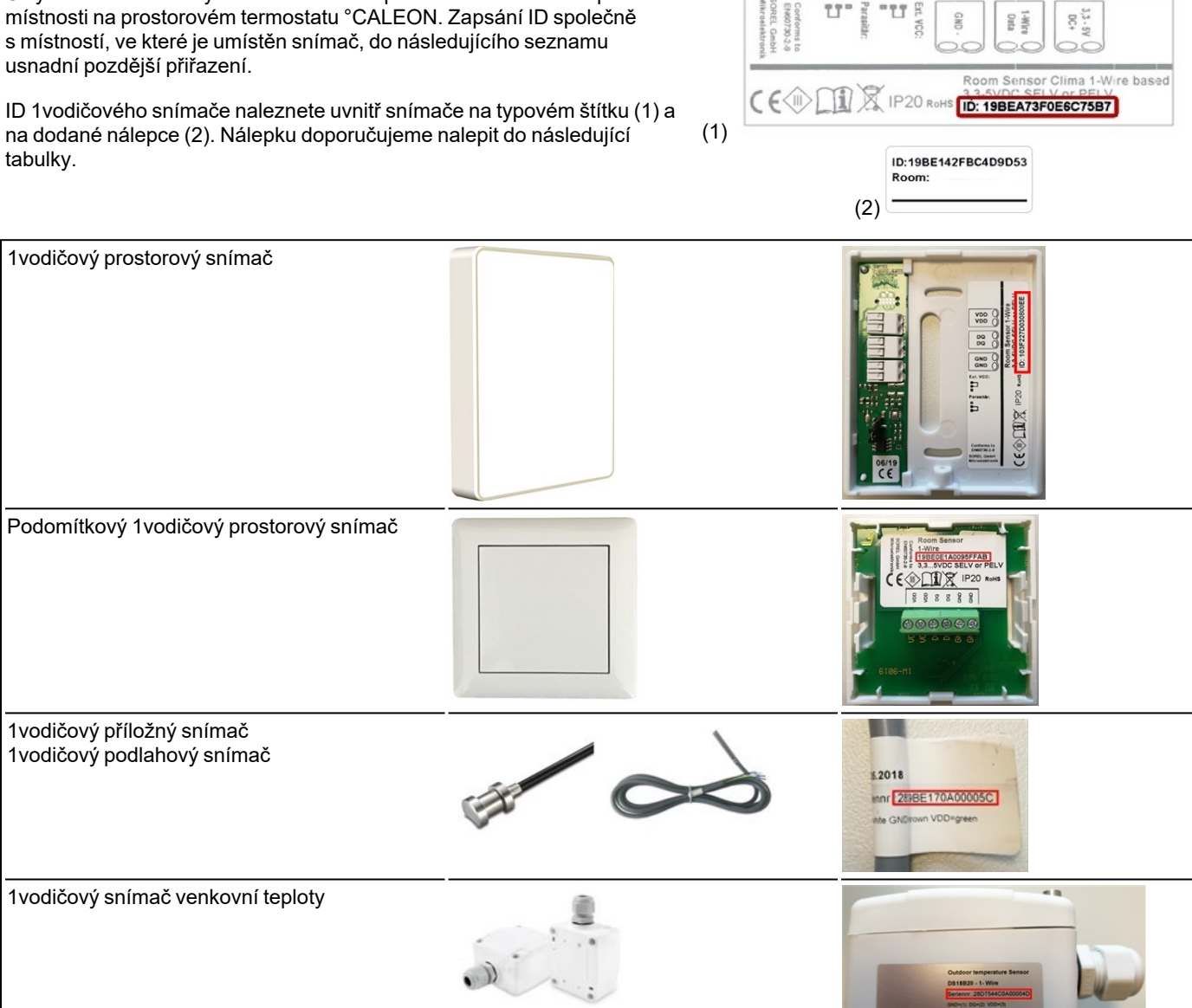

|         | Umístění | ID 1vodič. snímače |    | Umístění | ID 1vodič. snímače |
|---------|----------|--------------------|----|----------|--------------------|
| Příklad | Koupelna | 1053f67c0308009e   | 11 |          |                    |
| 1       |          |                    | 12 |          |                    |
| 2       |          |                    | 13 |          |                    |
| 3       |          |                    | 14 |          |                    |
| 4       |          |                    | 15 |          |                    |
| 5       |          |                    | 16 |          |                    |
| 6       |          |                    | 17 |          |                    |
| 7       |          |                    | 18 |          |                    |
| 8       |          |                    | 19 |          |                    |
| 9       |          |                    | 20 |          |                    |
| 10      |          |                    | 21 |          |                    |

# Průvodce nastavením

Průvodce nastavením v prostorovém termostatu °CALEON se spustí automaticky při prvním uvedení zařízení do provozu a provede vás nezbytnými základními nastaveními ve správném pořadí. Stisknutím kláves se šipkami v pravém/levém horním rohu se vrátíte na další nebo předchozí nastavení.

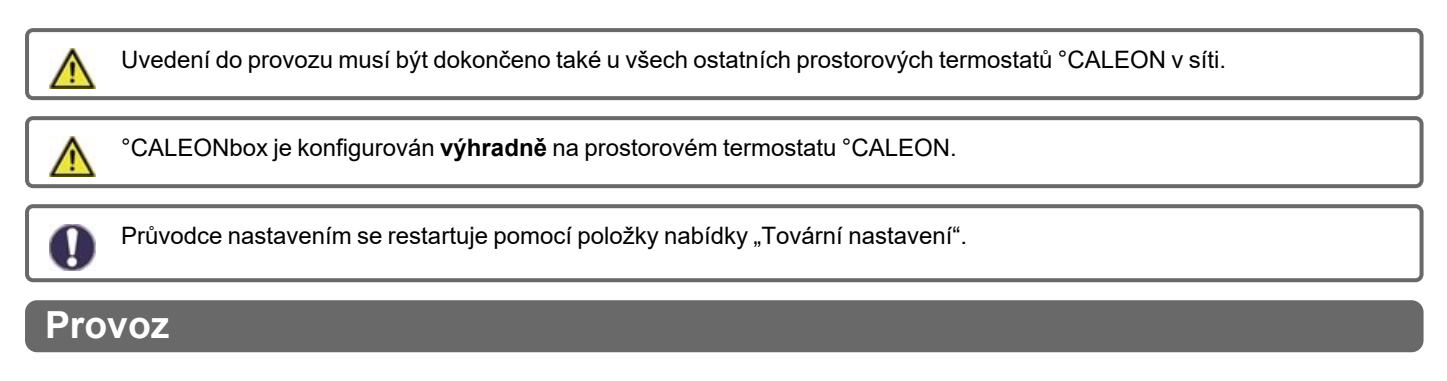

K nastavení °CALEONboxu potřebujete alespoň jeden prostorový termostat °CALEON. Ten se připojuje ke °CALEONboxu prostřednictvím soukromé sběrnice CAN bus, jak bylo popsáno výše (Viz "Elektrické zapojení " na straně 7"Elektrické zapojení"7).

# Přehled o místnosti

Po aktivaci hlavní obrazovky zobrazuje pokojovou teplotu, vlhkost a venkovní teplotu.

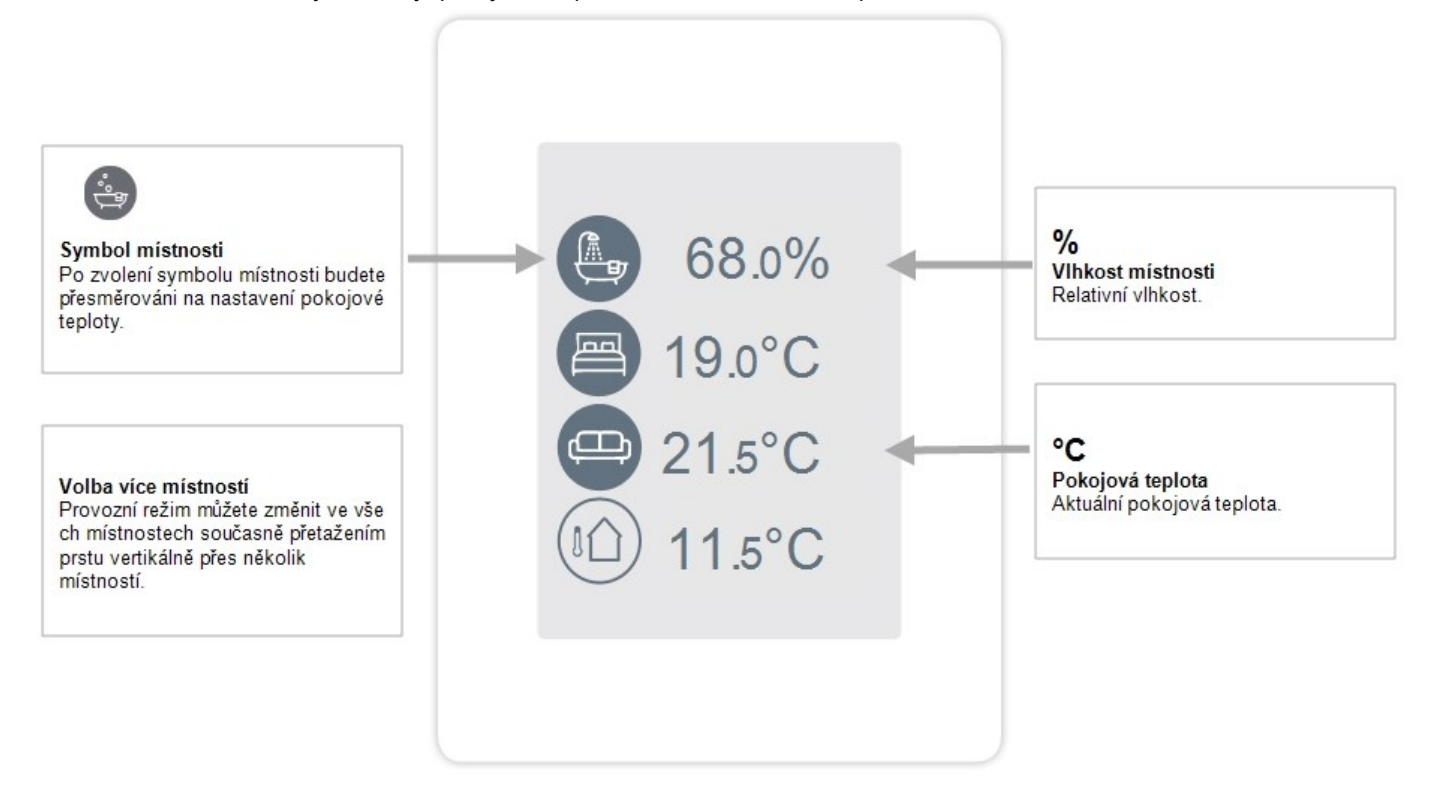

# Provozní režim

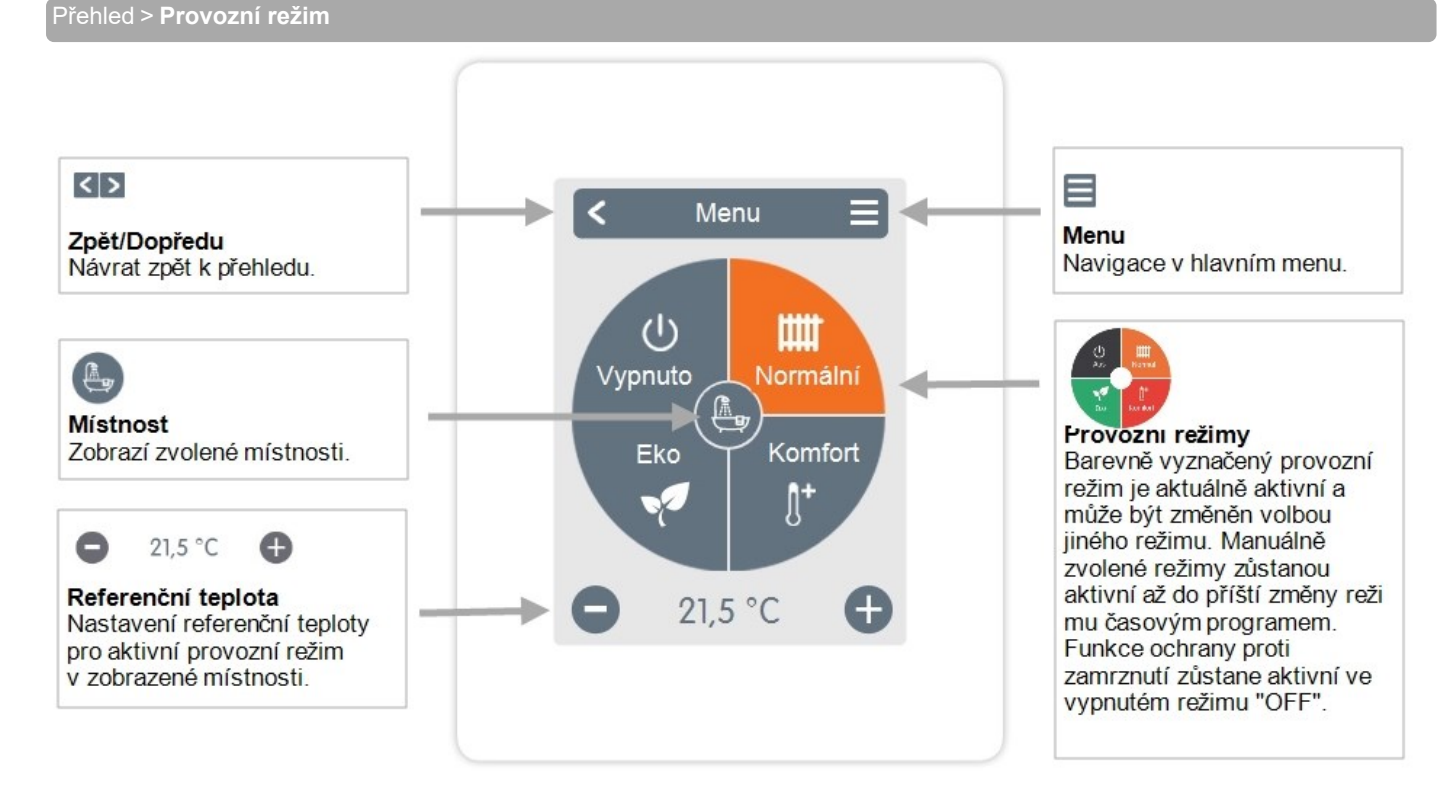

# Menu

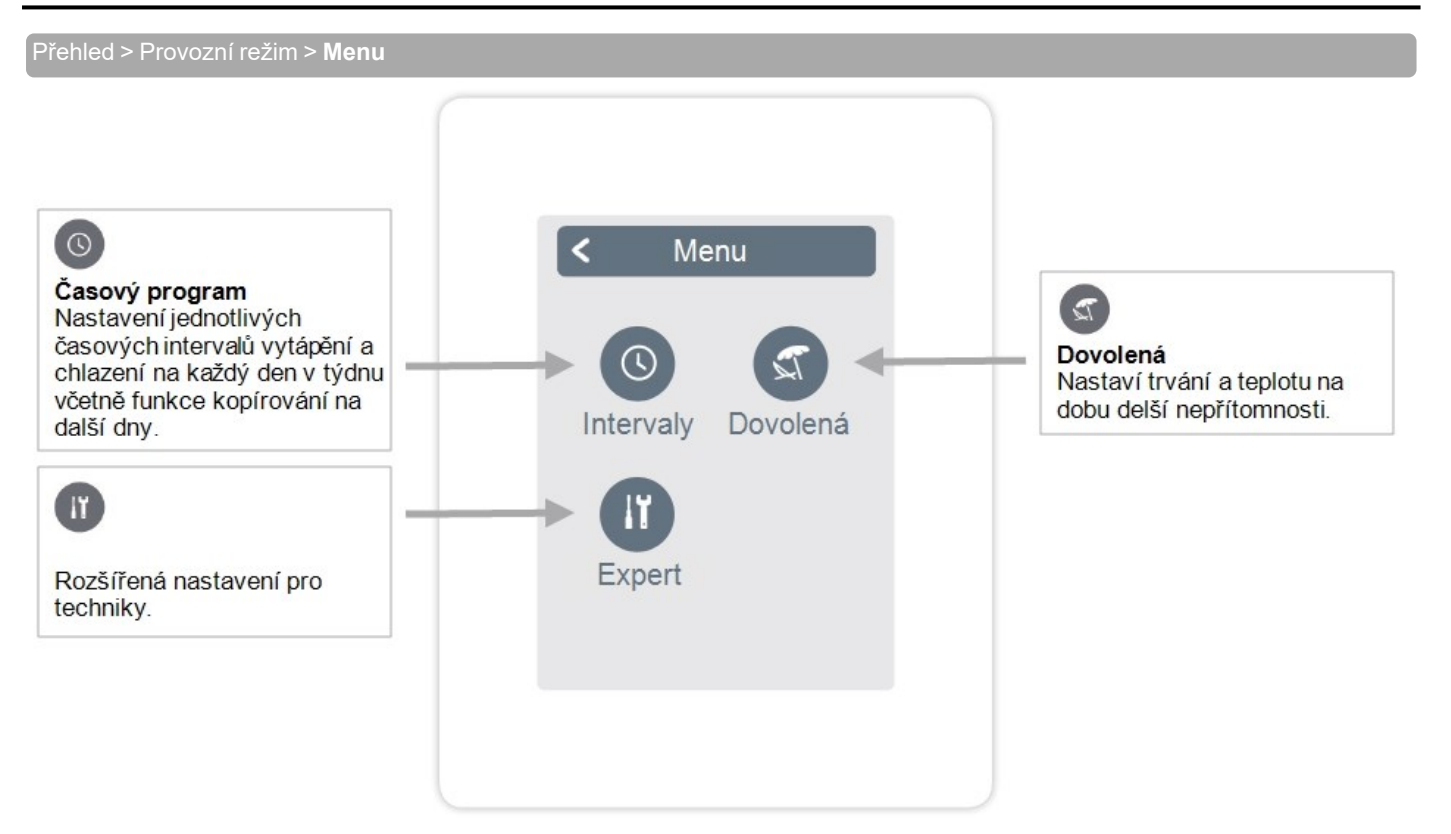

Přehled > Provozní režim > Menu > Časový program

Nastavení jednotlivých intervalů vytápění a chlazení ve zvolené místnosti.

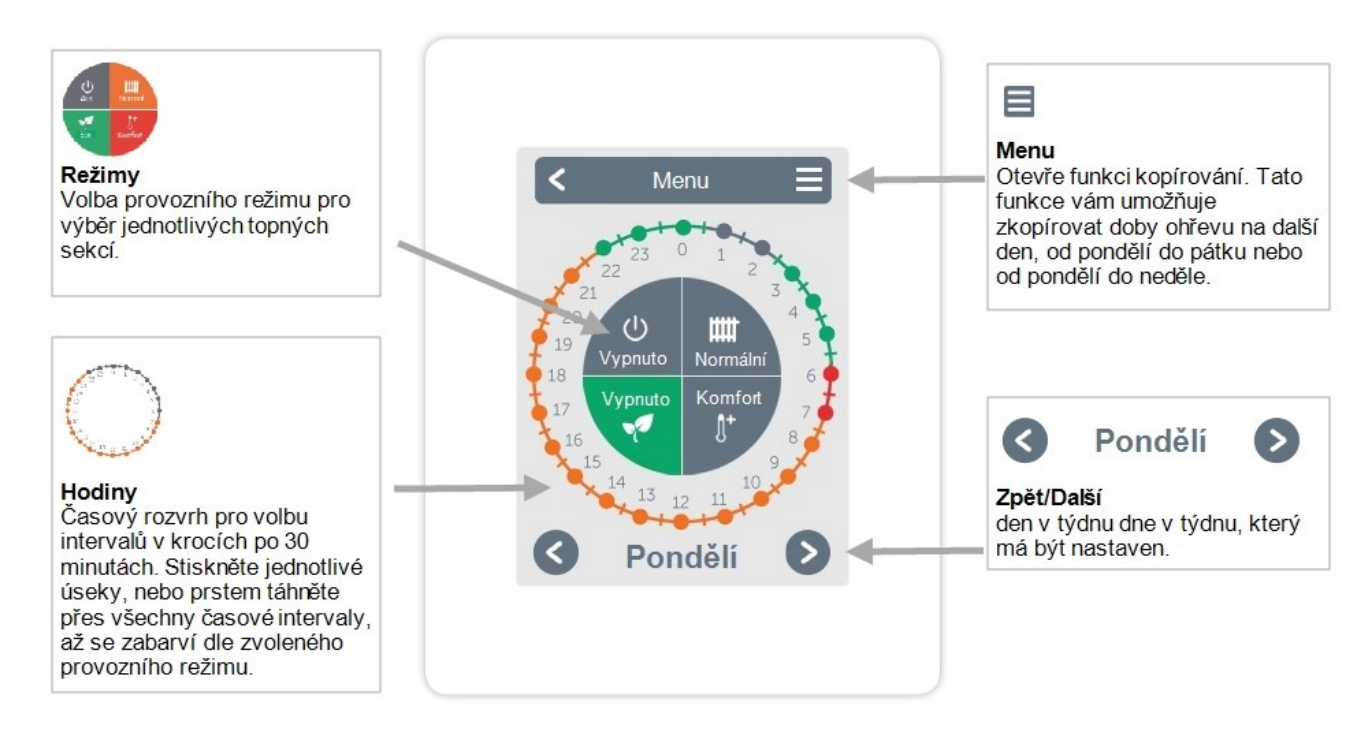

# Nastavení provozních hodin

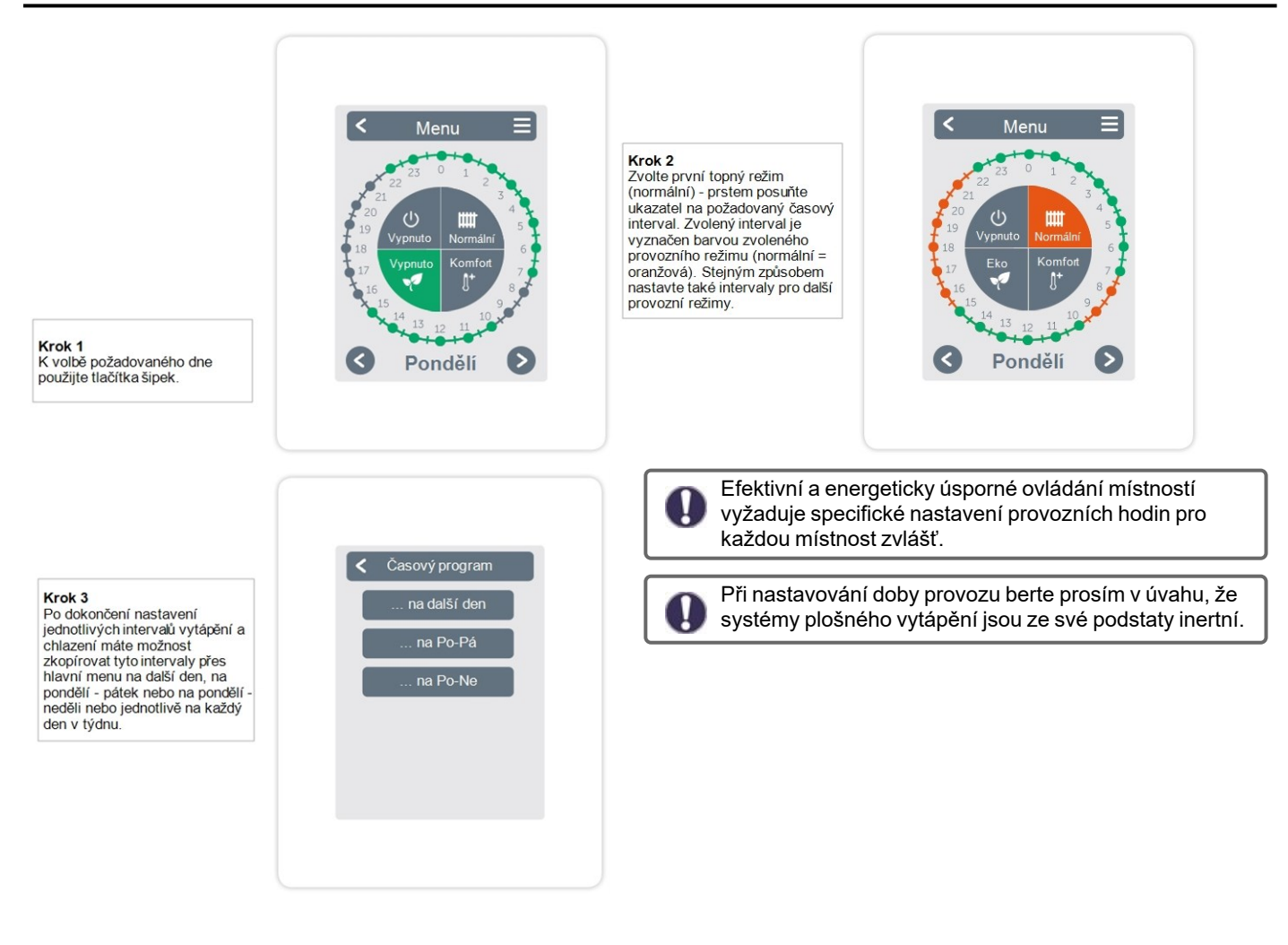

# Menu Expert pro odborníky

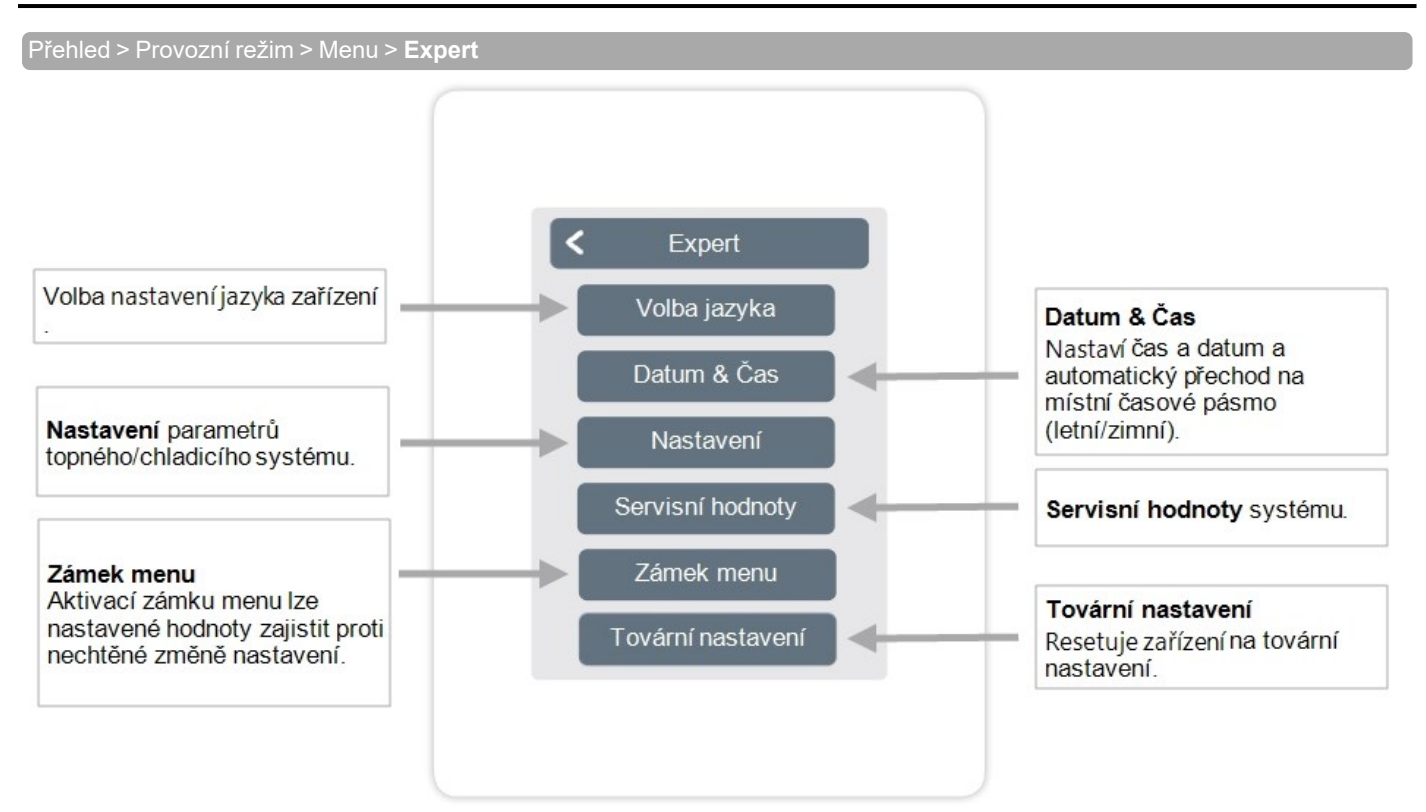

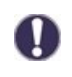

Zde popsaná struktura menu odpovídá stavu k datu výroby zařízení a může se lišit z důvodu následných aktualizací softwaru.

# Nastavení

Přehled > Provozní režim > Menu > Expert > **Nastavení** 

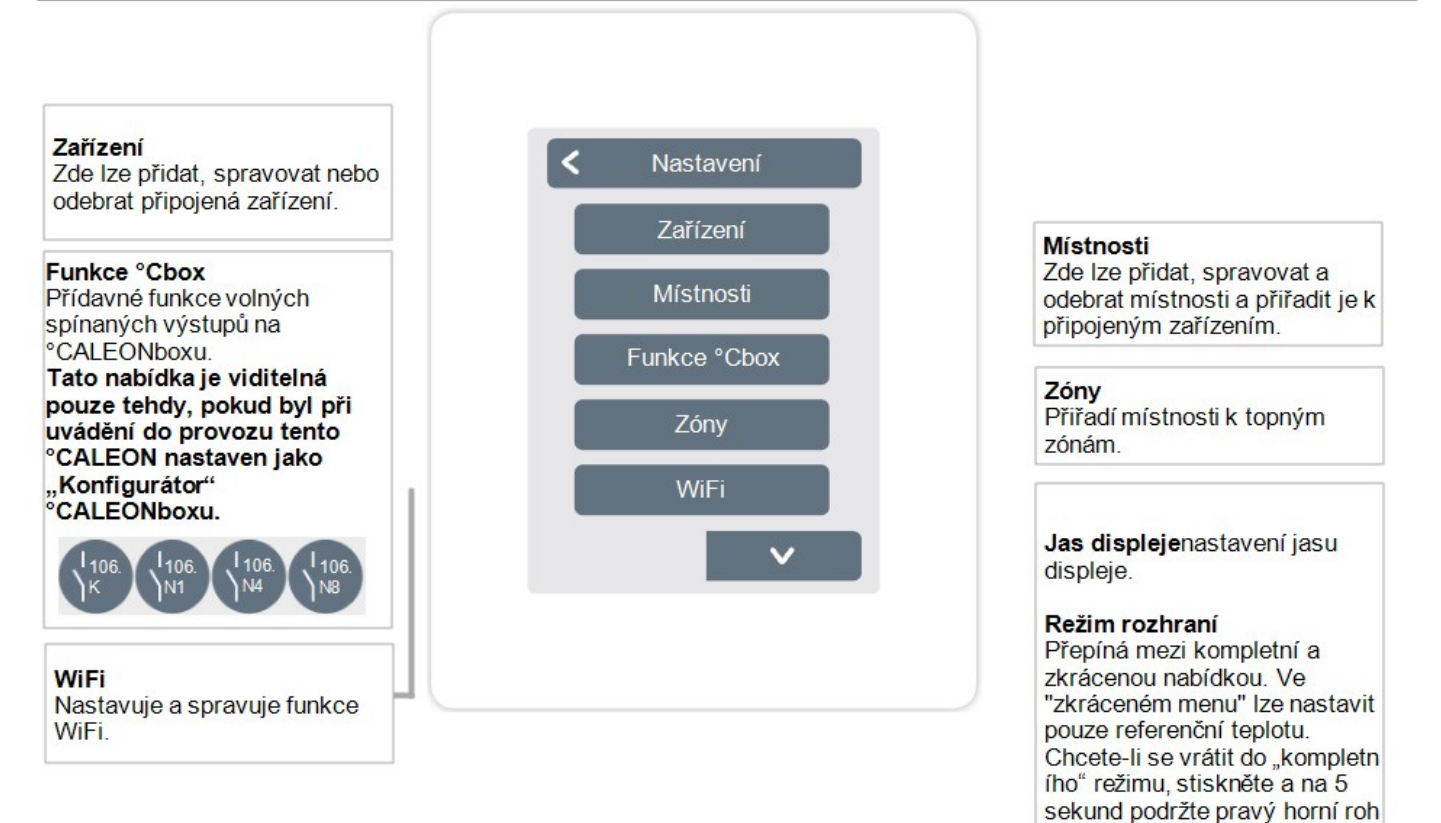

displeje a poté v tomto menu změňte režim na "kompletní". Synchronizace místnosti Když je aktivována

synchronizace místností, může te na °CALEON vidět všechny místnosti nakonfigurované v systému a související

informace o snímačích. To také umožňuje nastavení dalších místností. Pokud chcete pouze zobrazit a nastavit místnost, ke

které je přiřazen tento °CALEON, deaktivujte synchronizaci místností.

# Zařízení

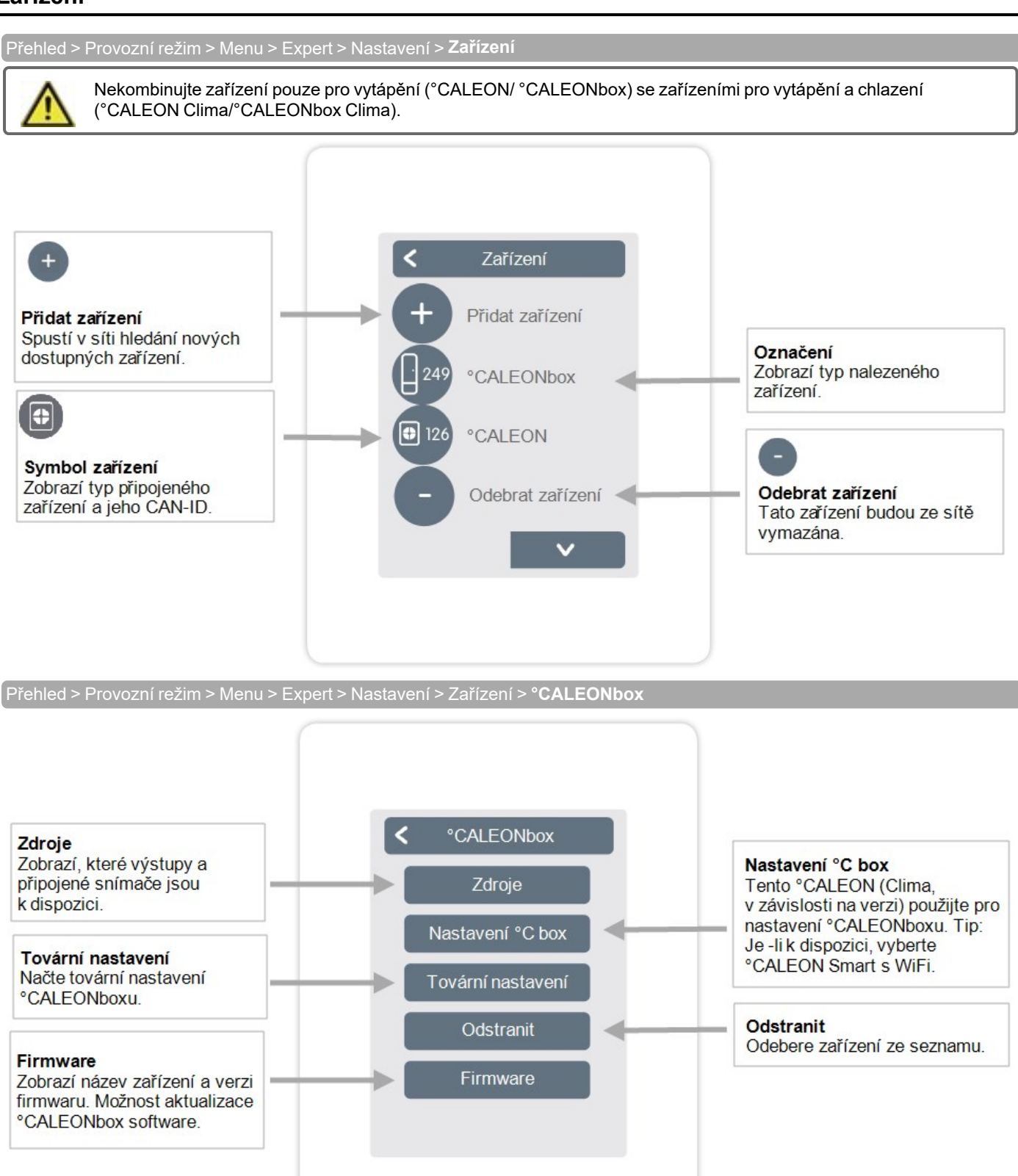

# Místnosti

Přehled > Provozní režim > Menu > Expert > Nastavení > Místnosti

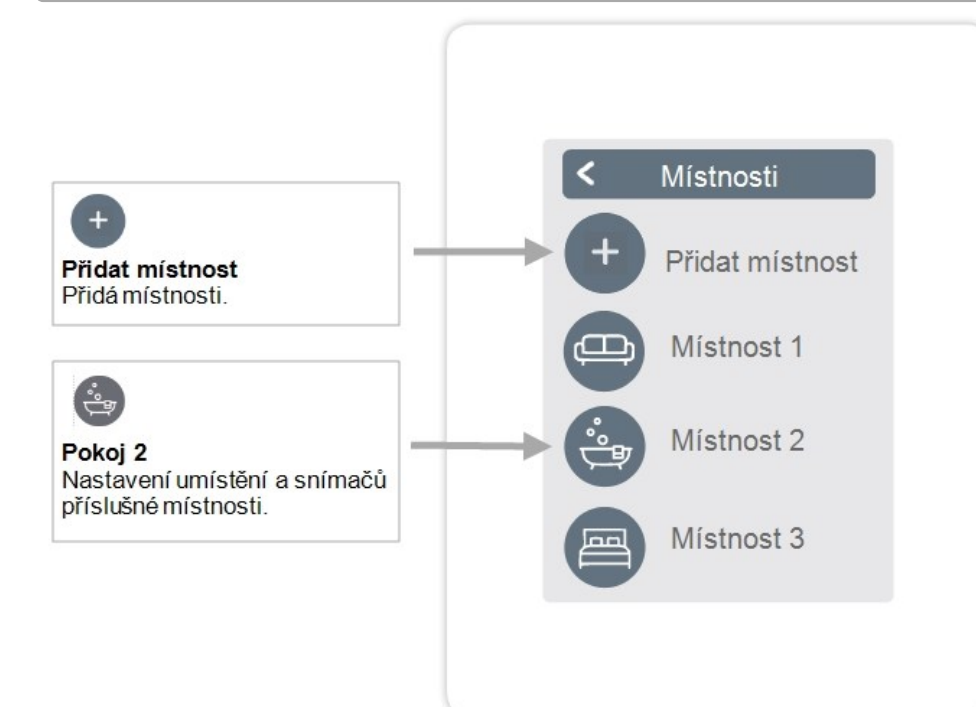

Přehled > Provozní režim > Menu > Expert > Nastavení > Místnost 2

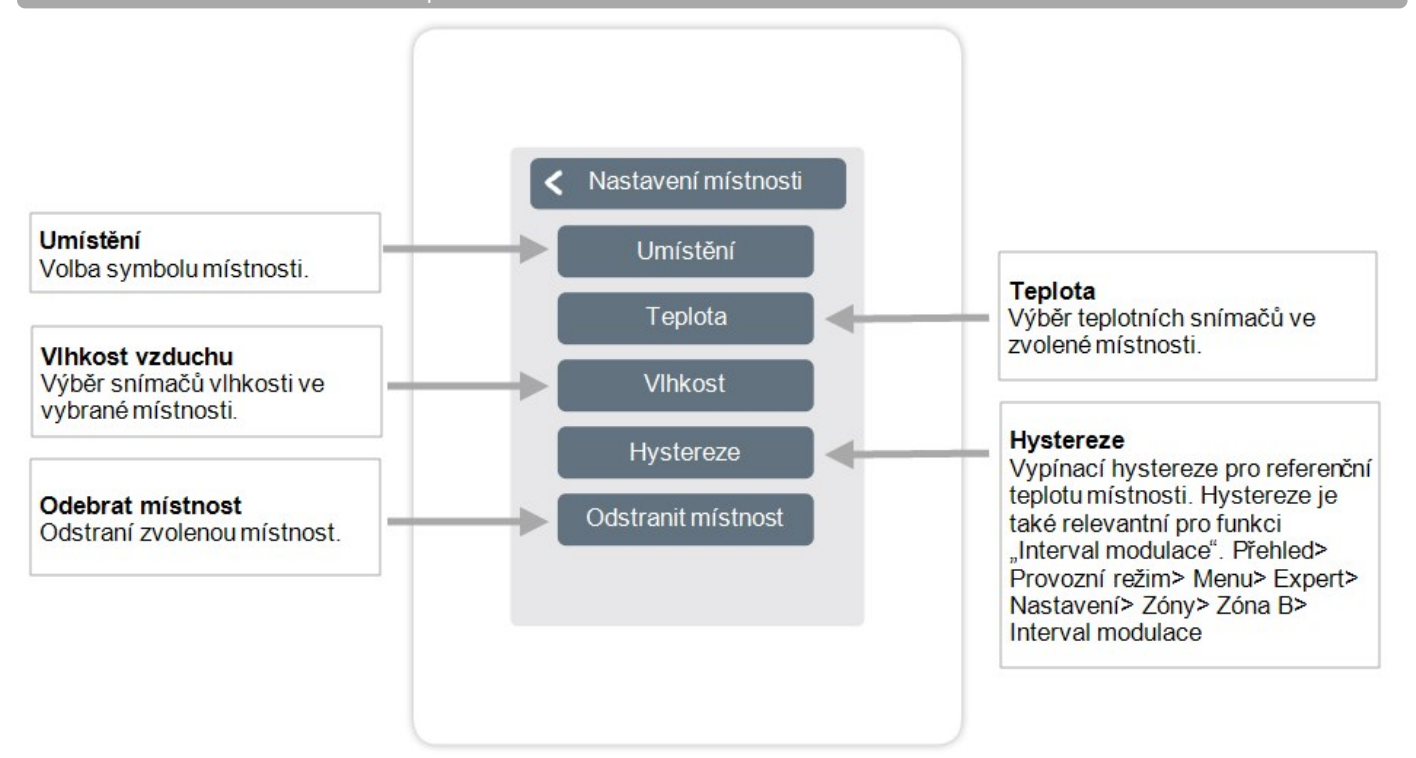

# Teplota/Vlhkost

Přehled > Provozní režim > Menu> Expert > Nastavení > Místnosti > Místnost 1 > **Teplota** 

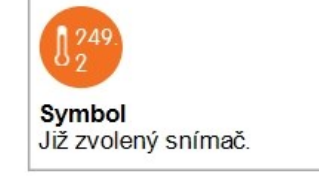

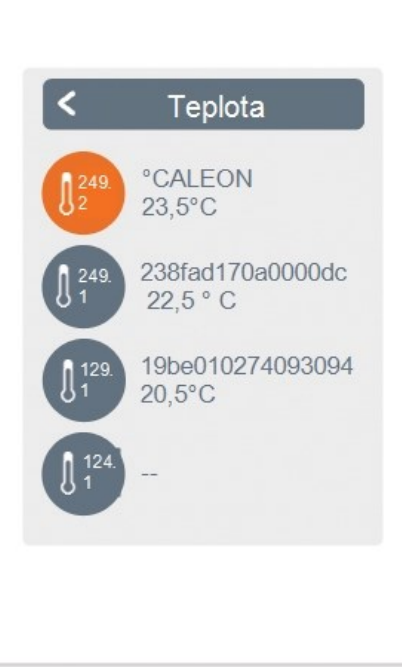

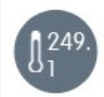

#### Symbol snímače s CAN-ID + číslo zdroje Pokud jsou použity 1vodičové snímače, jsou zobrazeny pomocí CAN-ID °CALEONbox + a čísla zdroje.

U 1vodičových snímačů se střídavě zobrazuje teplota a ID 1vodičového snímače. ID 1vodičového snímače se používá pro jedinečné přiřazení snímačů.

Přehled > Provozní režim > Menu> Expert > Nastavení > Místnosti > Místnost 1 > VIhkost

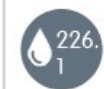

Symbol snímače CAN ID + číslo zdroje Výběr snímače vlhkosti ve zvolené místnosti.

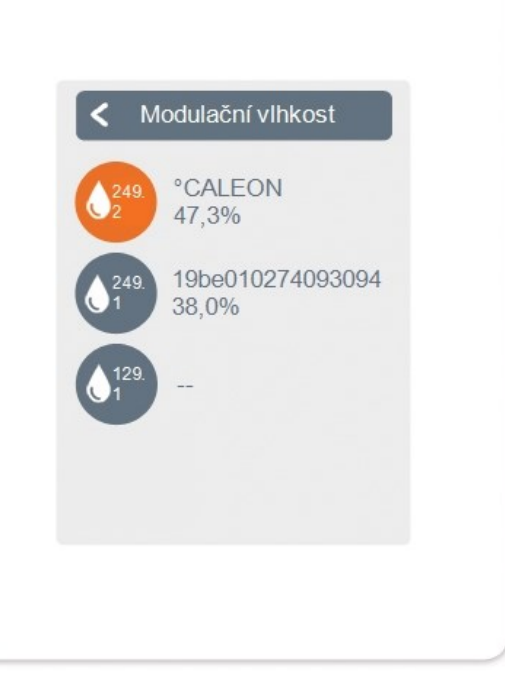

# Funkce °Cbox

Přehled> Provozní režim> Menu> Expert> Nastavení> **Funkce °Cbox** 

Aktivace a nastavení přídavných funkcí na volných výstupech °CALEONboxu.

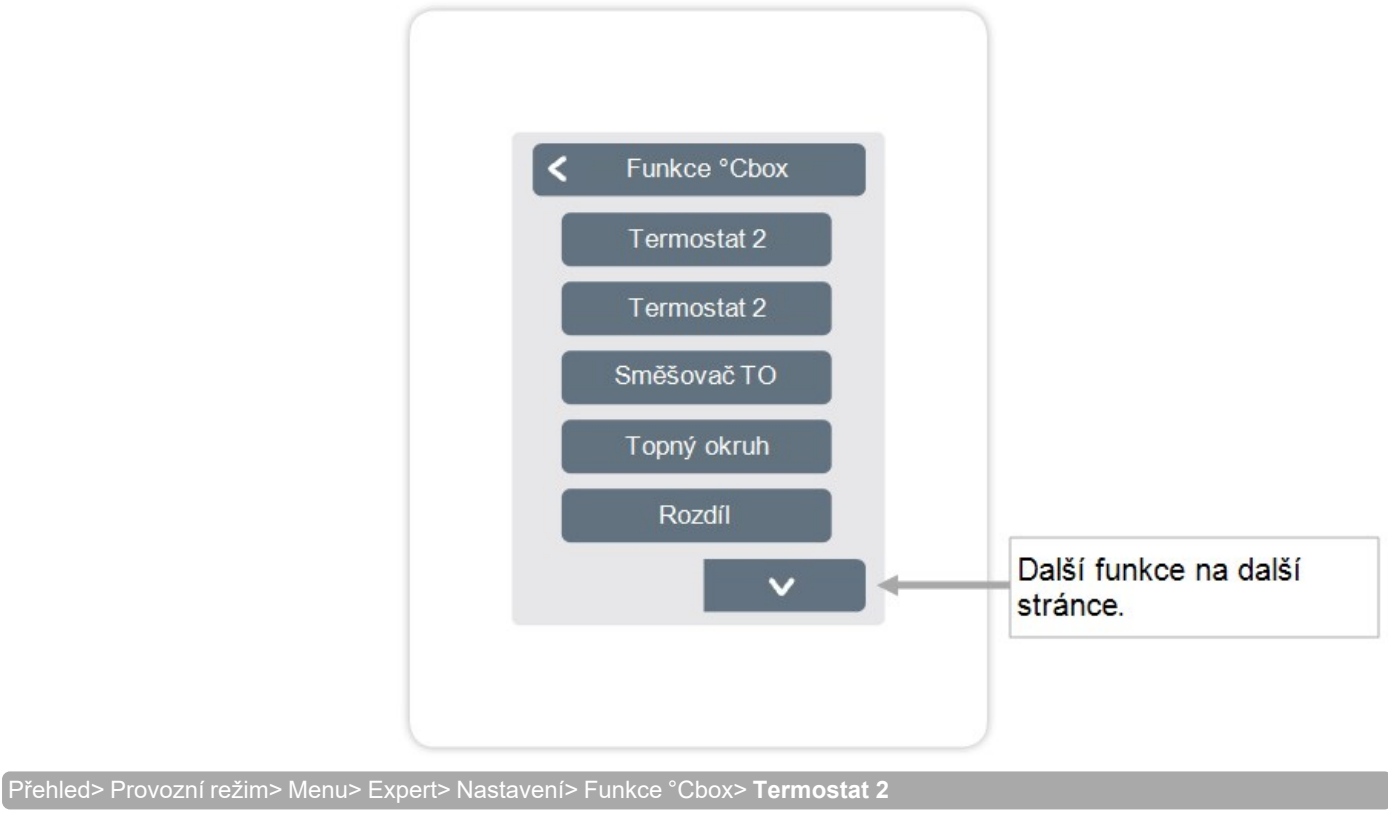

Spíná určený výstup do zvolené místnosti / zvolených místností dle času a teploty.

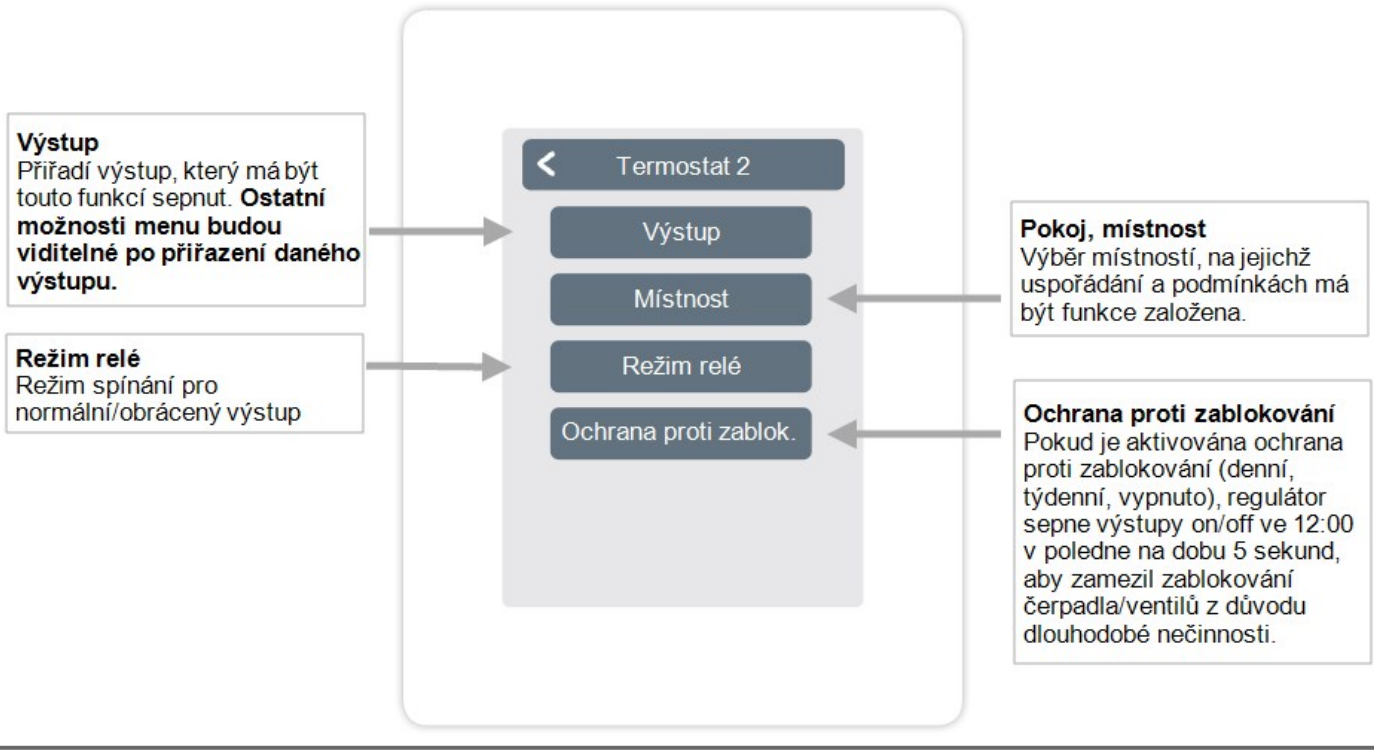

V režimu vytápění se funkce termostatu zapne alespoň v jedné z vybraných místností, když teplota v místnosti klesne pod cílovou teplotu místnosti. Automatické letní vypnutí zón na základě venkovní teploty se zde neuvažuje.

Funkce směšovacího ventilu topného okruhu řídí výstupní teplotu pomocí směšovacího ventilu 0-10 V/PWM v závislosti na venkovní teplotě.

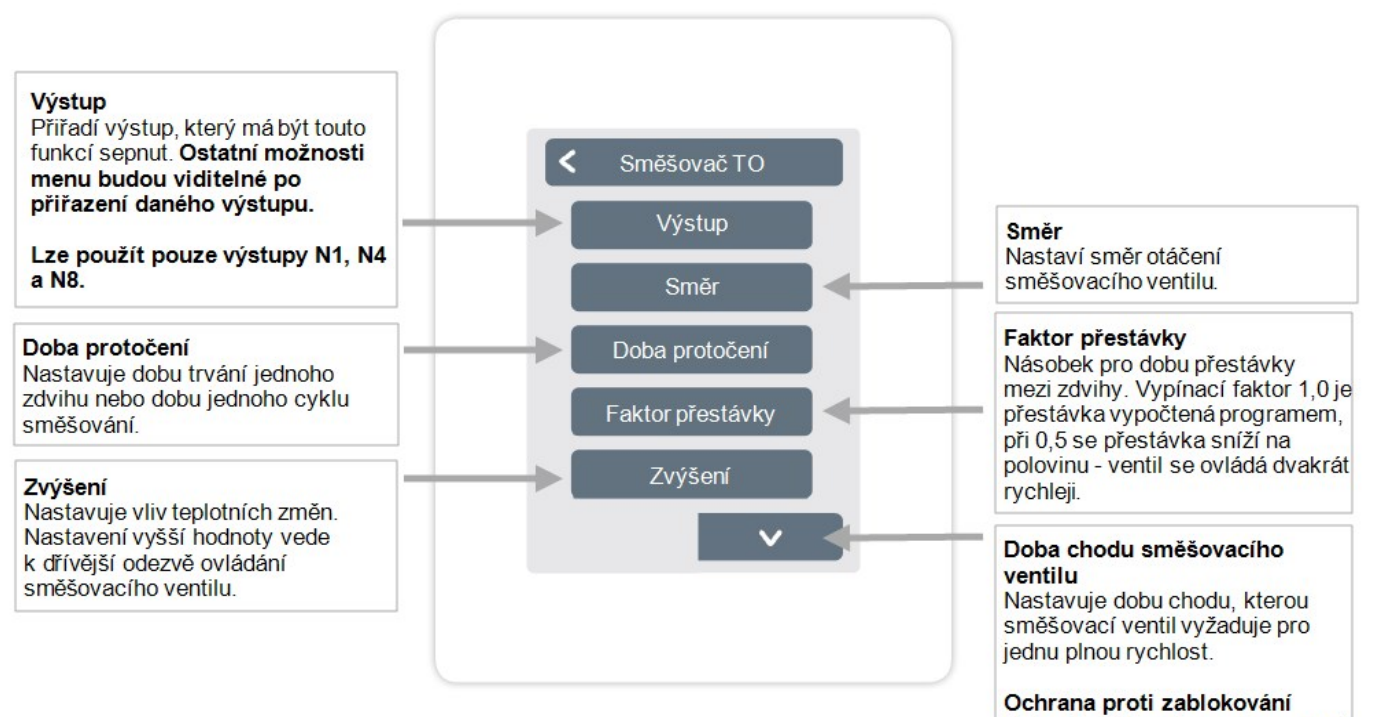

Pokud je aktivována ochrana proti zablokování (denně, týdně, vypnuto), regulátor sepne/vypne výstupy ve 12:00 v poledne na 5 sekund, aby se zabránilo zablokování čerpadla/ventilu po delší době nečinnosti.

#### Funkce topného okruhu spustí oběhové čerpadlo na definovaném výkonu, jakmile je aktivní alespoň jedna zóna.

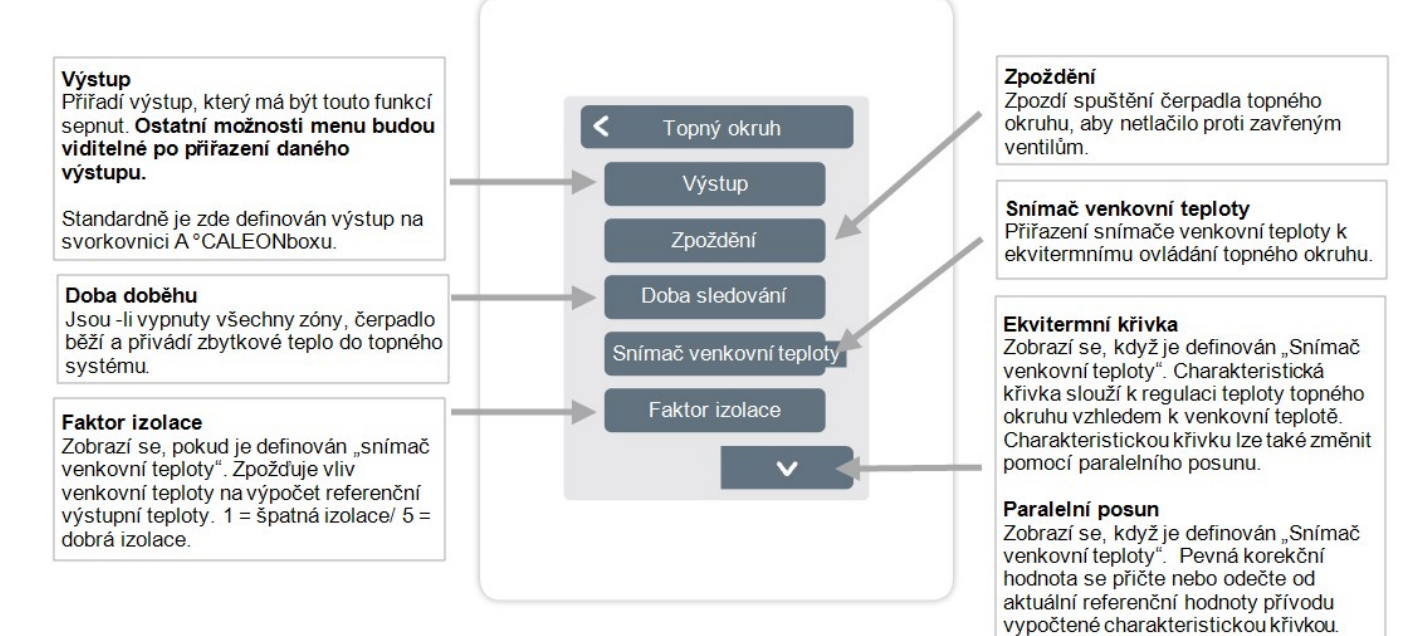

Vliv místnosti

topného okruhu. Min. Průtok

výstupní teploty. Max. Průtok

výstupní teploty.

době nečinnosti.

Průtok

Vliv odchylky referenční teploty na referenční výstupní teplotu.

Zobrazí se, pokud je pro "Průtok" definován snímač. Nastavení minimální

Zobrazí se, pokud je pro "Průtok" definován snímač. Nastavení maximální

Ochrana proti zablokování Pokud je aktivována ochrana proti zablokování (denně, týdně, vypnuto), regulátor sepne/vypne výstupy ve 12:00 v poledne na 5 sekund, aby se zabránilo zablokování čerpadla/ventilu po delší

Přiřazení snímače průtoku na přívodu do

Přehled> Provozní režim> Menu> Expert> Nastavení> Funkce °Cbox> Rozdí

Diferenční funkce přepíná definovaný výkon, jakmile je dosaženo nastaveného teplotního rozdílu mezi zdrojovým a cílovým snímačem.

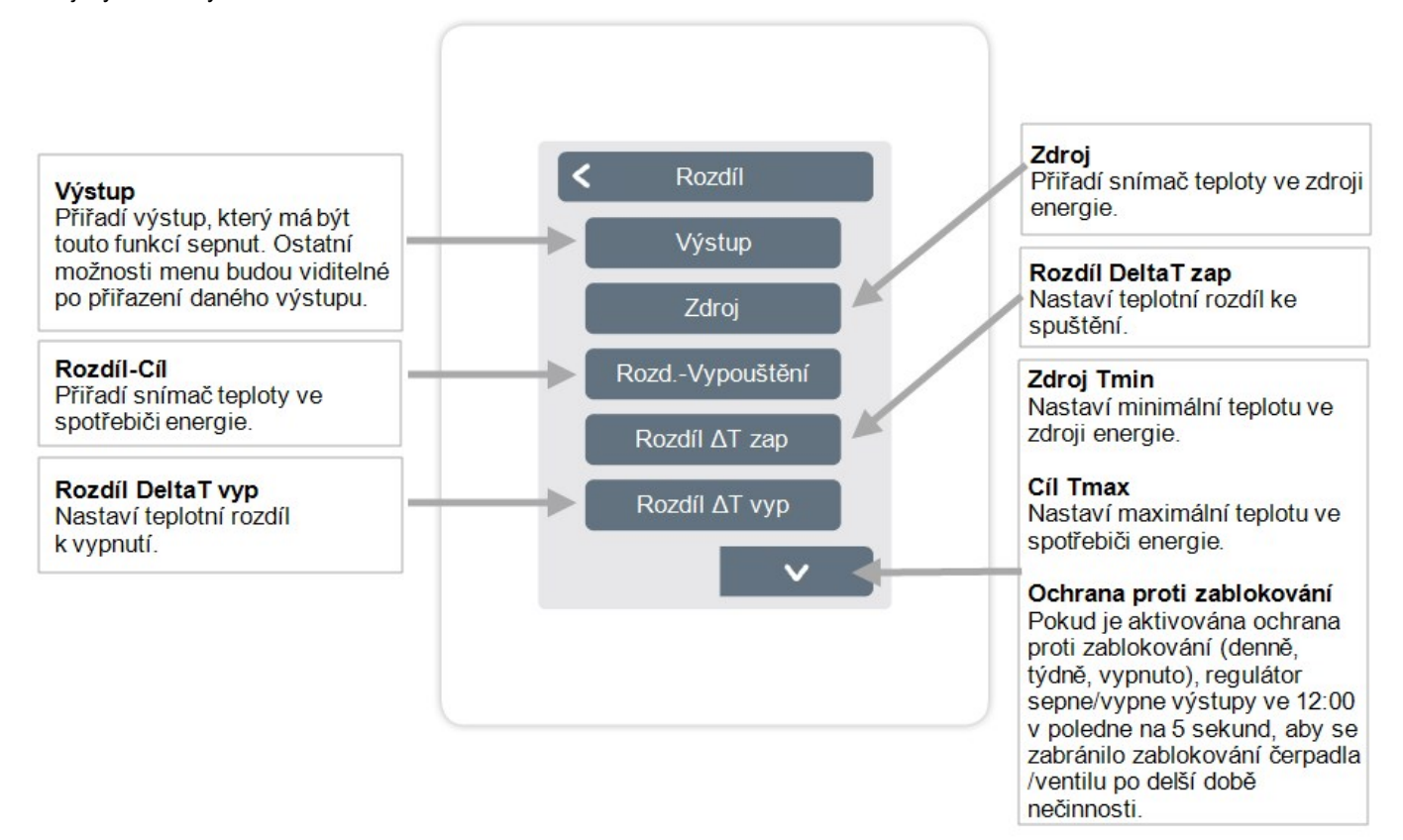

Přehled> Provozní režim> Nabídka> Expert> Nastavení> Funkce °Cbox> Časovač 2

Funkce Časovače 2 spíná definovaný výstup v závislosti na nastavených časech.

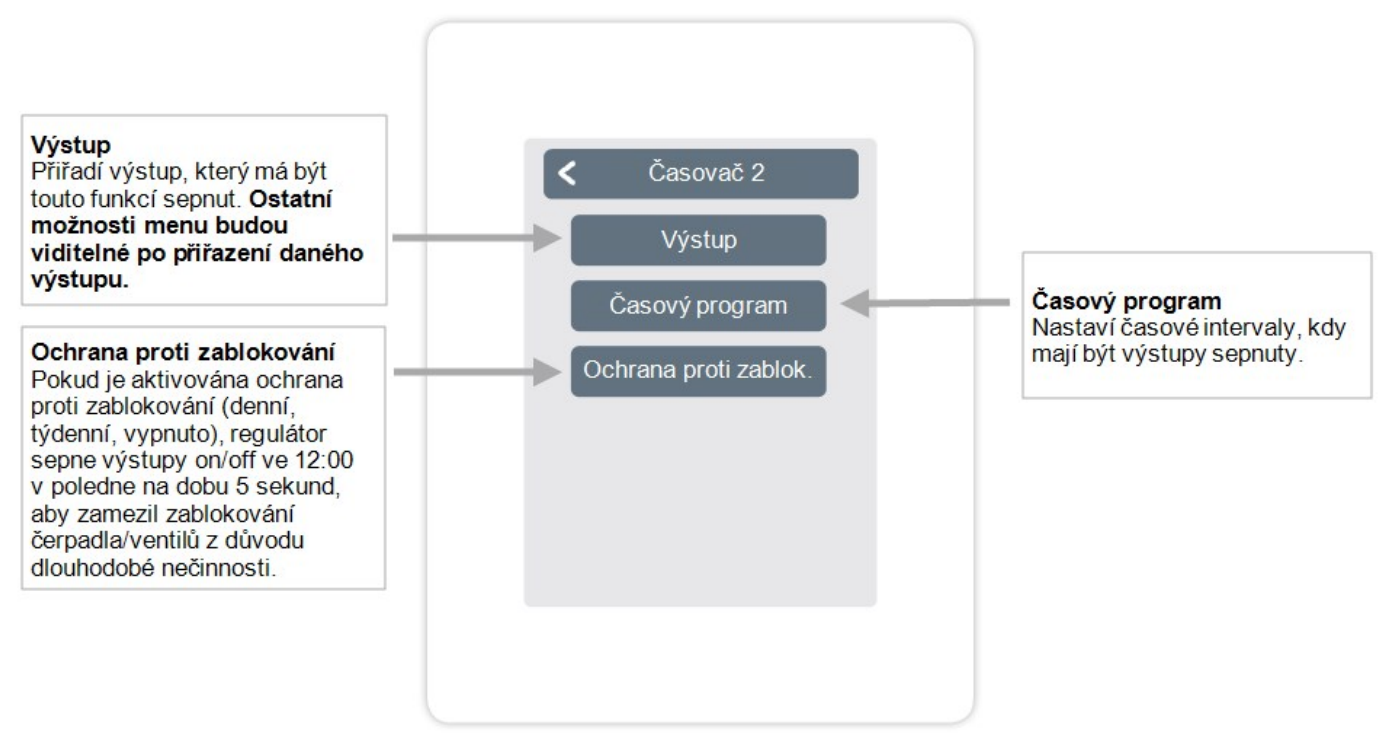

Přehled> Provozní režim> Menu> Expert> Nastavení> Funkce °Cbox> **Potřeba energie** 

Funkce Potřeby energie přepíná definovaný výkon, když místnosti vyžadují energii v závislosti na nastaveném zpoždění.

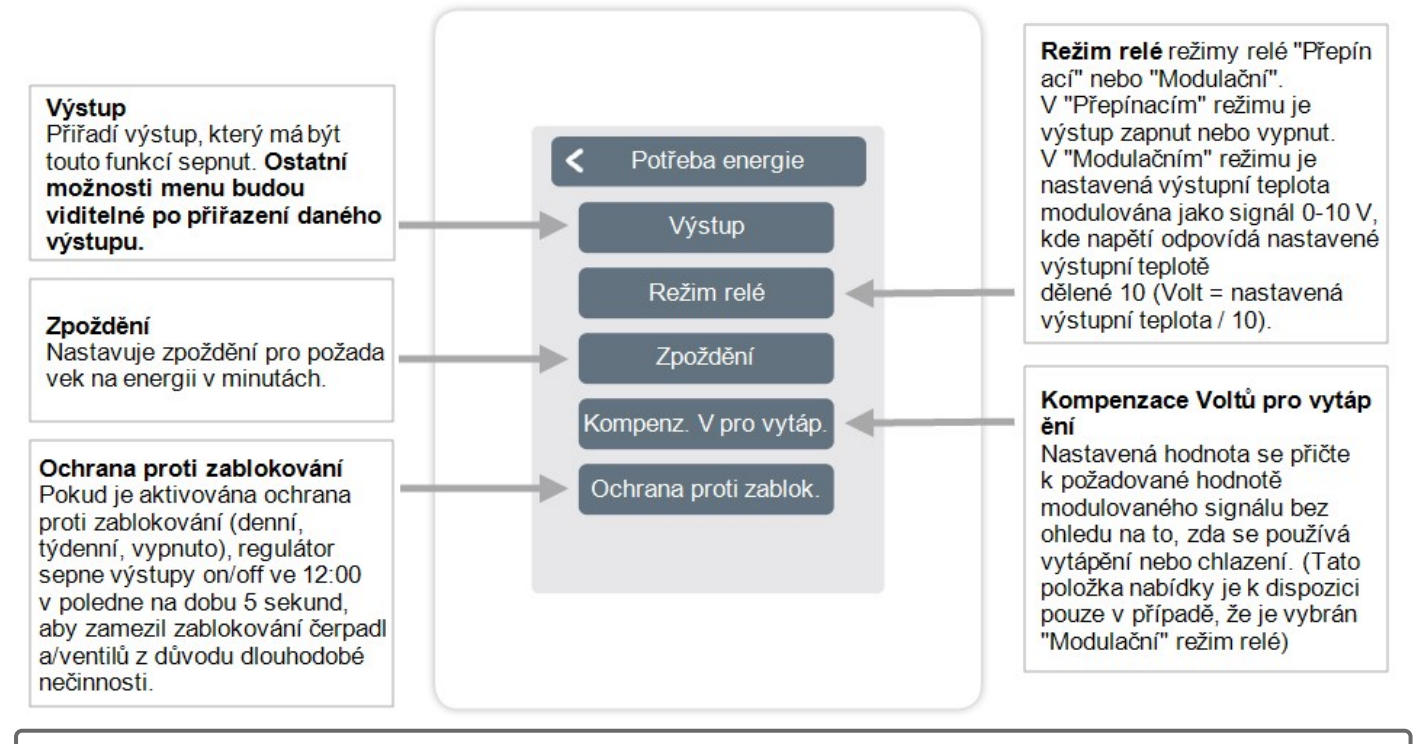

0

Požadavek na energii se zapne, když je potřeba energie jak v režimu vytápění, když nastavený průtok klesne pod nastavený průtok, tak v režimu chlazení při překročení nastaveného průtoku. Pro tuto funkci je zapotřebí průtokový snímač.

Funkce fancoil umožňuje řídit konvekční vytápění přes výstupy 0-10V/PWM.

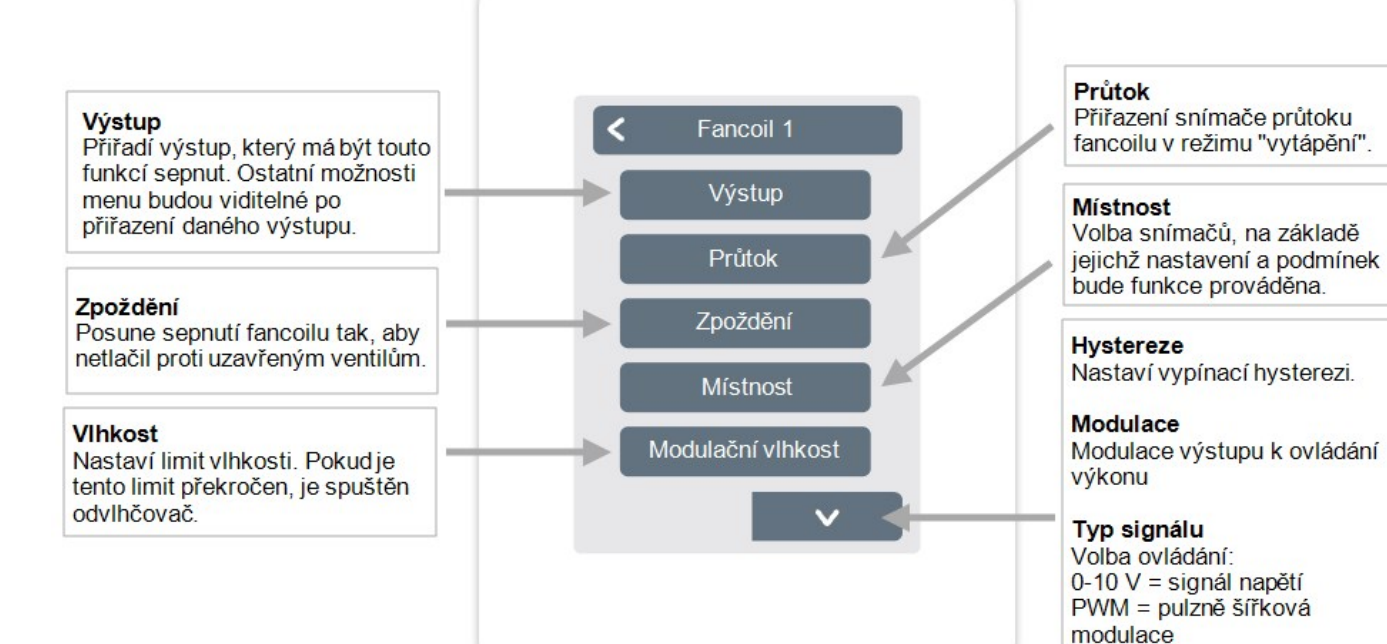

Spínací režim výstupu Normální/Obrácený.

Režim relé

Off signál Signál k vypnutí cílového zařízení

On signál Signál ke spuštění cílového zařízení při minimálním výkonu

Max. signál Signál k nastavení cílového zařízení na max. výkon

#### Ochrana proti zablokování

Pokud je aktivována ochrana proti zablokování (denní, týdenní, off), regulátor sepne výstupy on/off ve 12:00 v poledne na dobu 5 sekund, aby zamezil zablokování čerpadla/ventilu z důvodu dlouhodobé nečinnosti. Přehled > Provozní režim > Menu > Expert > Nastavení > **Zóny** 

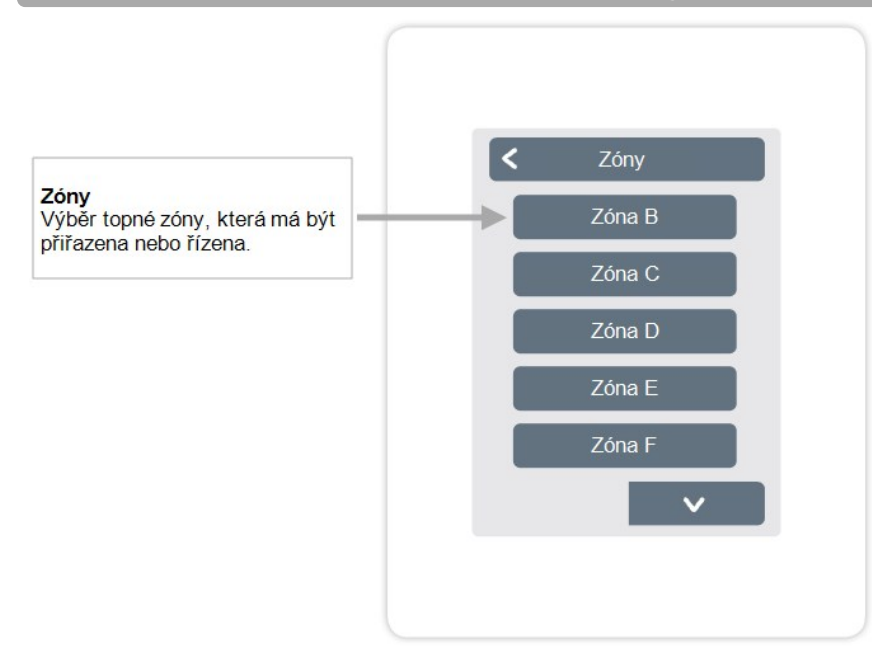

Přehled > Provozní režim > Menu > Expert > Nastavení > Zóny > **Zóna B** 

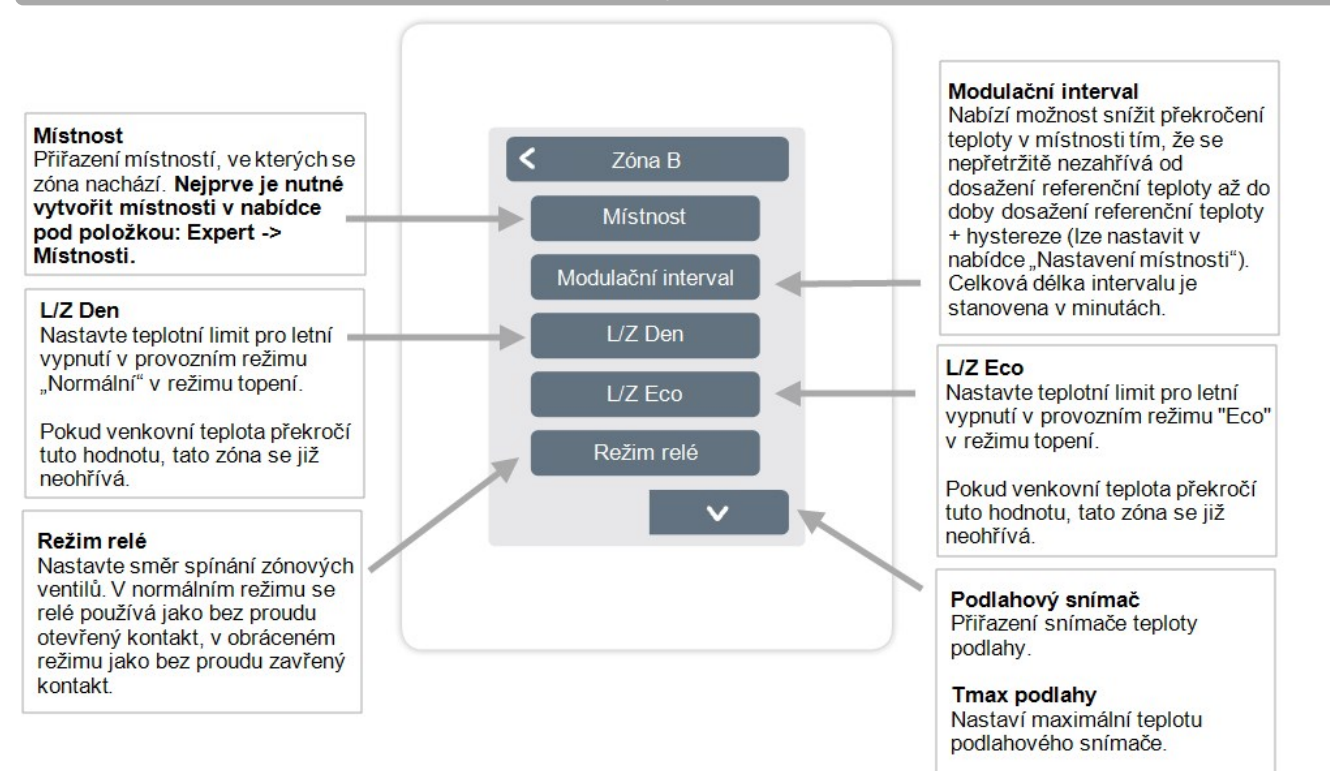

#### Ochrana proti zablokování

Pokud je aktivována ochrana proti zablokování (denně, týdně, vypnuto), regulátor sepne/vypne výstupy ve 12:00 v poledne na 5 sekund, aby se zabránilo zablokování čerpadla/ventilu po delší době nečinnosti.

# Příklad nastavení zóny

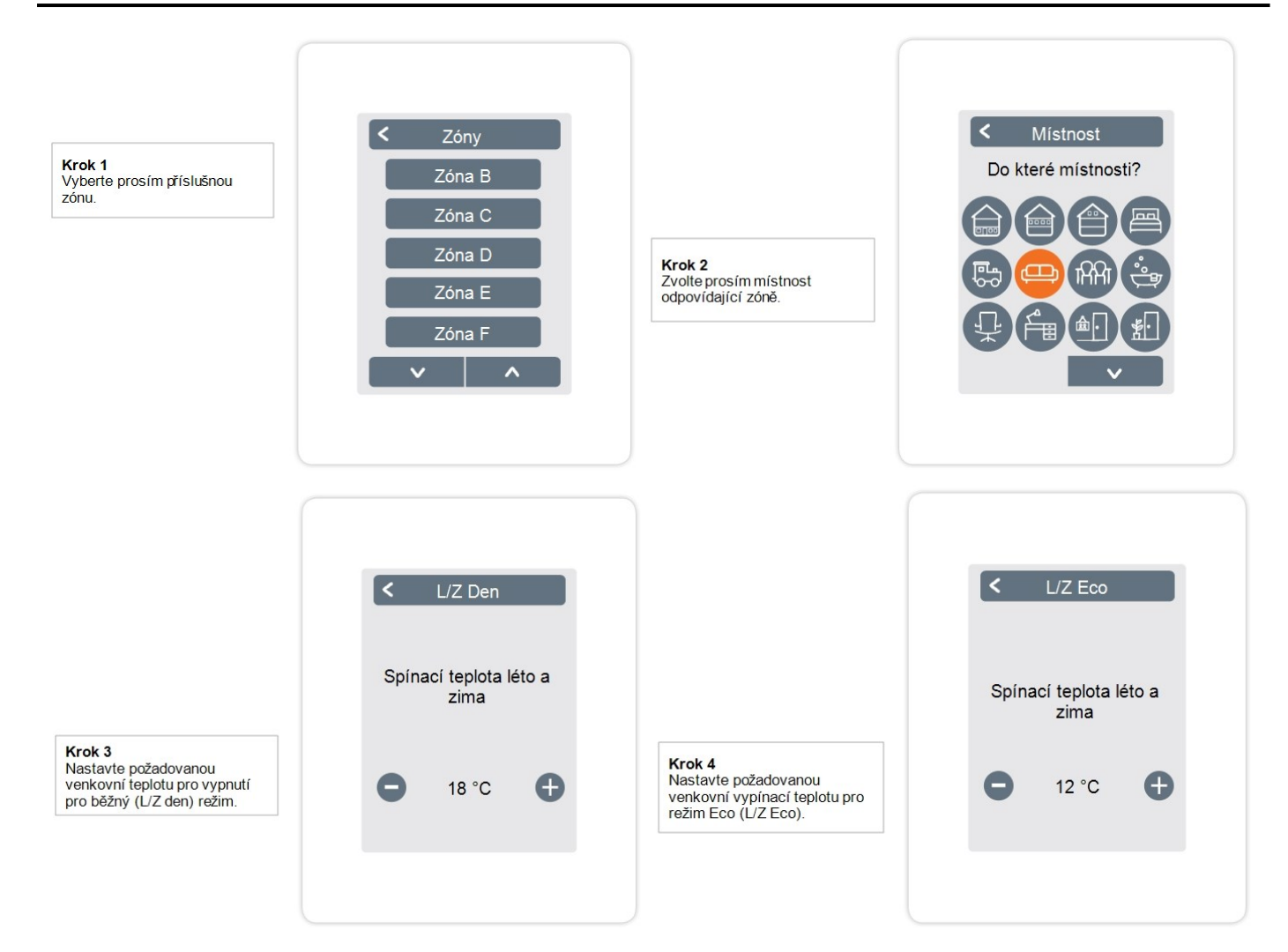

Přehled > Provozní režim > Menu> Expert > Nastavení > WiFI

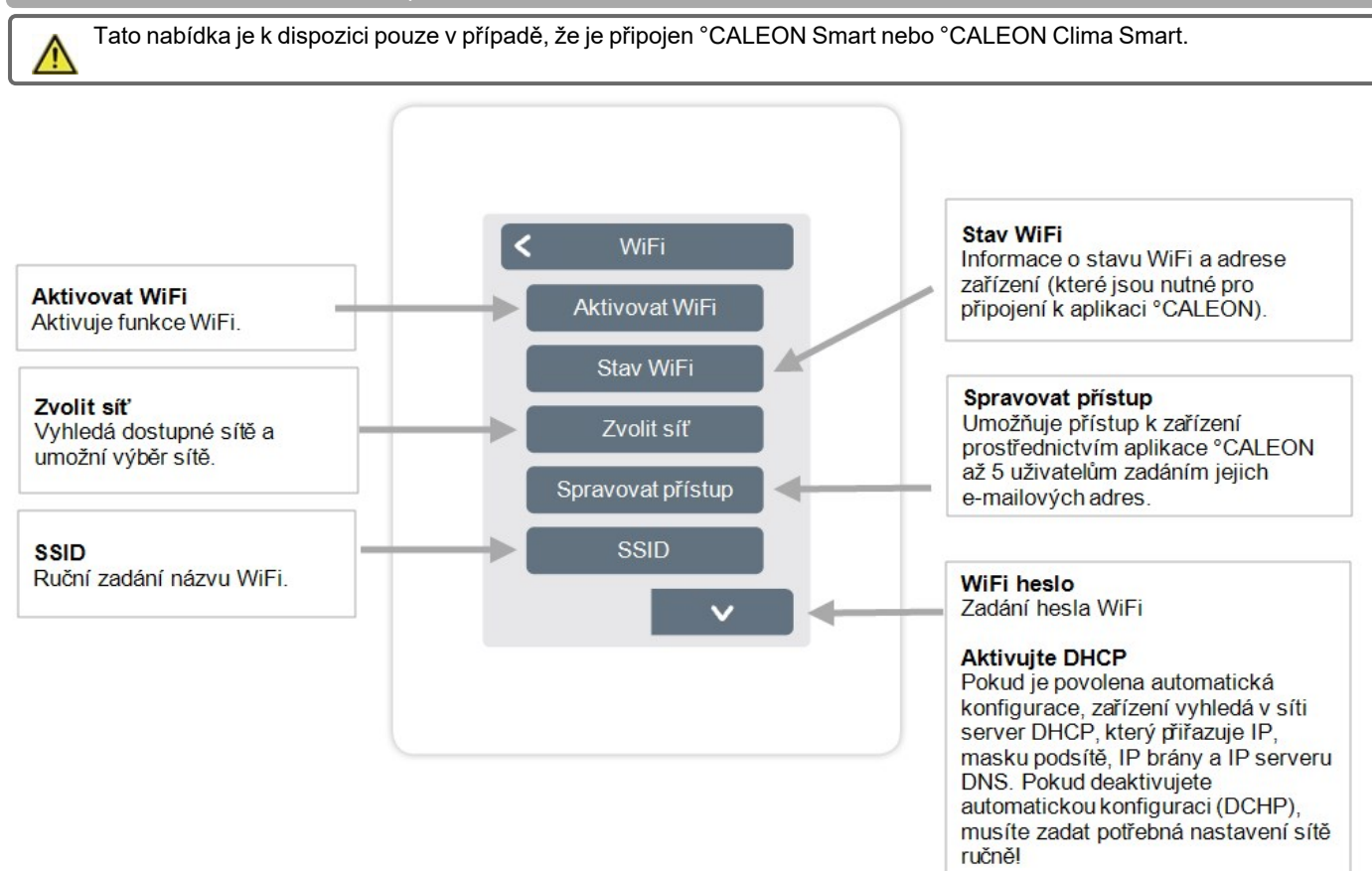

Viz následující sekce:

IP adresa Zadání IP adresy °CALEON.

Maska sítě Zadání masky sítě.

Brána Zadání adresy brány.

DNS/ DNS 2 Zadání adresy DNS.

# Servisní hodnoty

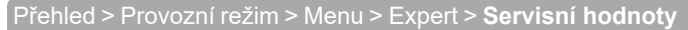

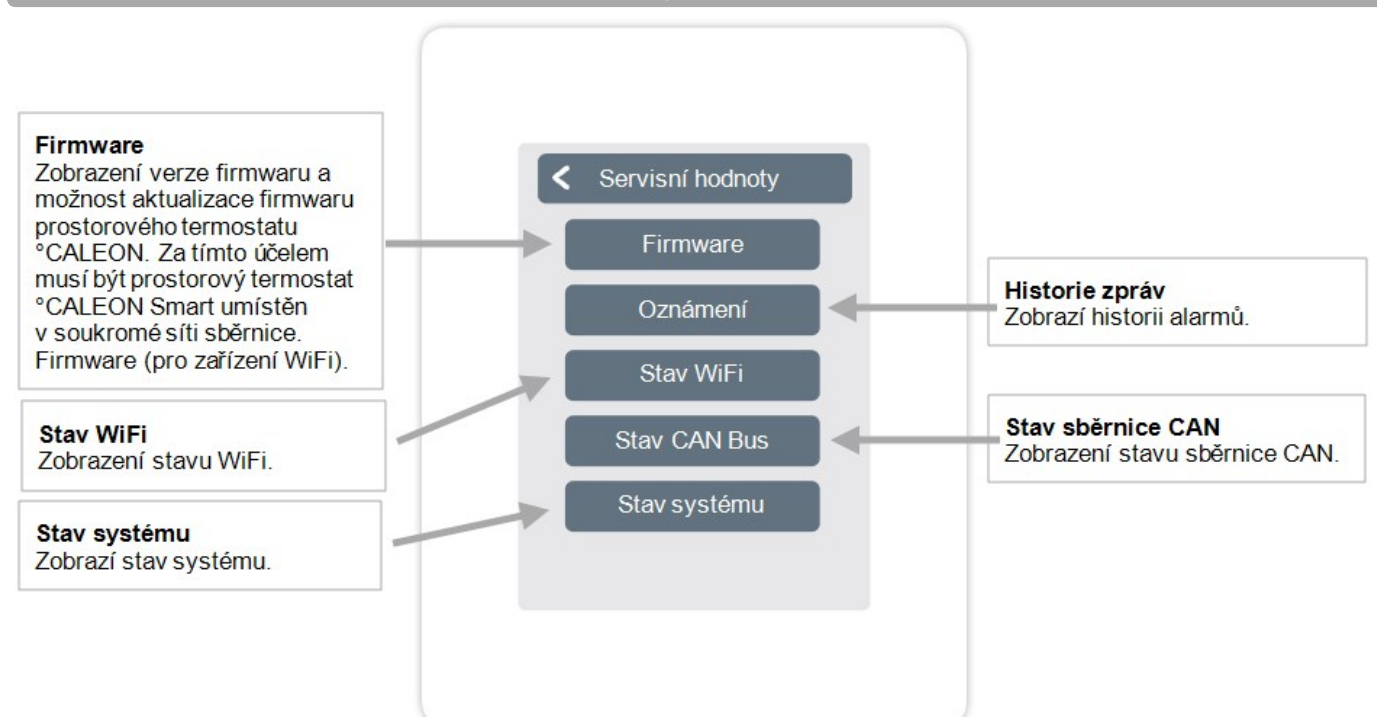

# Nastavení °CALEON WiFi a aplikace

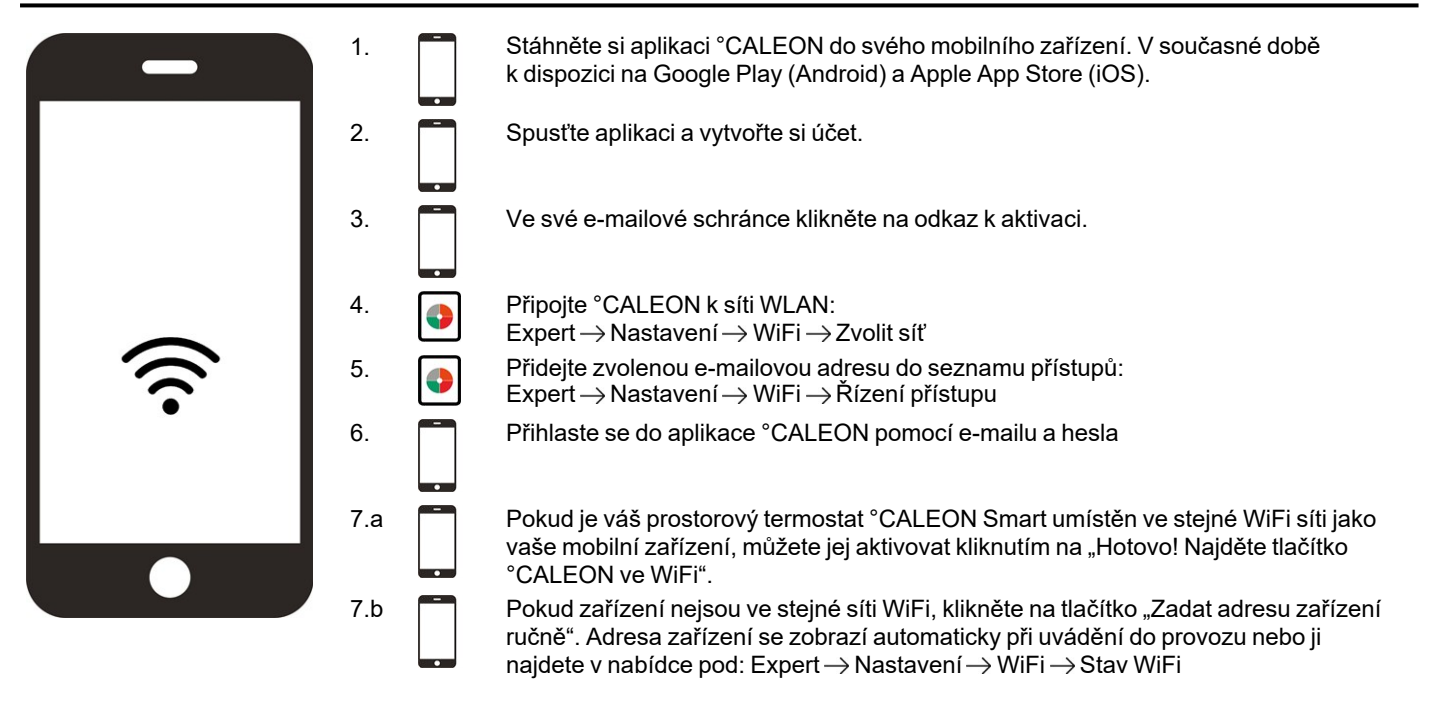

| <b>Režim rozhraní</b><br>Viz " Nastavení " na straně<br>19"Nastavení"19                                                                            | Menu> Expert> Nastavení> Režim rozhraní<br>Poskytuje možnost omezit nabídku menu proti neoprávněnému použití, například hosty hotelu<br>nebo dětmi.                                                                                                    |  |  |  |
|----------------------------------------------------------------------------------------------------|----------------------------------------------------------------------------------------------------|--|--|--|
| Stáhněte si aktualizace<br>firmwaru přes WiFi (pouze<br>°CALEON Smart)<br>Viz " Zařízení " na straně<br>20"Zařízení"20                             | Poskytuje možnost aktualizace termostatů °CALEON a °CALEONboxů v síti na nejnovější verzi. °CALEONbox: Menu> Expert> Nastavení> Zařízení> °CALEONbox> Firmware °CALEON Prostorový termostat: Menu> Expert> Servisní hodnoty> Firmware, stažení a instalace aktualizace pro každý °CALEON. Před instalací doporučujeme zkontrolovat dostupnost aktualizací firmwaru pro °CALEON a °CALEONbox.                                                                                             |  |  |  |
| <b>Faktor izolace</b><br>Viz " Funkce °Cbox " na straně<br>23"Funkce °Cbox"23                                                                      | Menu> Expert> Nastavení> Funkce °Cbox> Topný okruh> Faktor izolace<br>Poskytuje možnost přizpůsobit výpočet teploty výstupní vody prováděné regulátorem dle<br>stupně izolace vaší budovy.                                                                                                    |  |  |  |
| Interval modulace<br>Viz " Zóny " na straně 29"Zóny"29                                                                                             | Nabídka> Expert> Nastavení> Zóny> Zóna B> Interval modulace<br>Poskytuje možnost snížit překročení teploty v místnosti ohřevem od dosažení cílové teploty až<br>do dosažení cílové teploty + hystereze, ale pouze na procentní podíl nastaveného intervalu.<br>Celková délka intervalu je stanovena v minutách.                                                                                                    |  |  |  |
| Přídavné funkce                                                                                                    | <ol> <li>Nabídka&gt; Expert&gt; Nastavení&gt; Funkce °Cbox</li> <li>Přehled všech dostupných přídavných funkcí (všechny funkce °CALEONbox jsou zobrazeny na °CALEON, který nastavuje °CALEONbox, u všech ostatních °CALEONů se zobrazují pouze lokální funkce prostorového termostatu °CALEON).</li> <li>Další možnosti nastavení pro zvolenou funkci, Viz " Funkce °Cbox " na straně 23"Funkce °Cbox"23.</li> <li>Pro aktivaci funkce vyberte funkci a volný spínaný výstup.</li> </ol> |  |  |  |
| Aplikace °CALEON (pouze pro<br>°CALEON Smart)<br>Viz " Nastavení °CALEON WiFi a<br>aplikace " na straně 32"Nastavení<br>°CALEON WiFi a aplikace"32 | Poskytuje možnost ovládat prostorový termostat °CALEON prostřednictvím aplikace.                                                                                                    |  |  |  |

Poznámky

#### Závěrečné prohlášení

I když tyto instrukce byly vytvořeny s co možná největší pečlivostí, možnost nesprávných nebo neúplných informací nemůže být vyloučena. Z důvodu základního principu chyb a technických změn.

Váš odborný prodejce: IVAR CS spol. s r.o. Velvarská 9 — Podhořany 277 51 Nelahozeves II

Telefon: +420 315 785 212 www.ivarcs.cz Výrobce: SOREL GmbH Mikroelektronik Reme-Str. 12 D - 58300 Wetter (Ruhr)

+49 (0)2335 682 77 0 +49 (0)2335 682 77 10

info@sorel.de www.sorel.de

23.11.2022